# TOHOKU ÜNİVERSİTESİ KÜTÜPHANESİ'NİN TEMEL REHBERİ

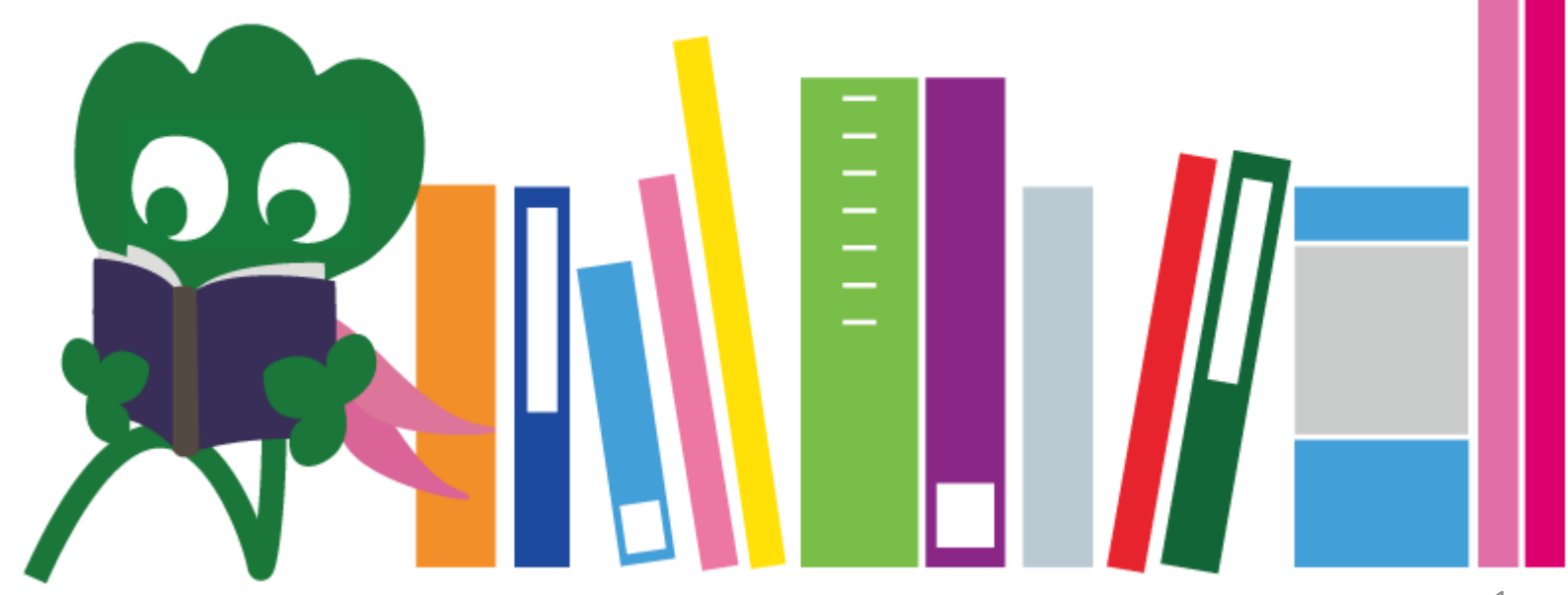

2017 Tohoku Universitesi ana kütüphane

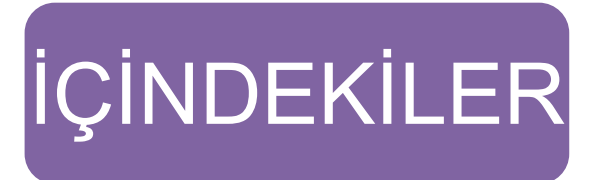

| I. Tohoku Üniversitesi Kütüphanesi          | 4  |
|---------------------------------------------|----|
| 1. Giriş                                    | 5  |
| 2. Ana kütüphane Hakkında                   | 7  |
| 2-1. Temel Bilgiler                         | 8  |
| 2-2. kütüphanede ne yapabilirsiniz          | 13 |
| 2-3. Kat Rehberi                            | 21 |
| II. Bilgi Edinme                            | 33 |
| 1. OPAC ile aramak                          | 34 |
| 1-1. Kitap arama                            | 35 |
| 1-2. Dergi arama                            | 40 |
| 2. Veri tabanlarını nasıl kullanabilirsiniz | 43 |
| 2-1. CiNii Makaleleri                       | 45 |
| 2-2. Science Direct                         | 49 |
| 2-3. Web of Science                         |    |

# CONTENTS

| 2-4. Scopus                        | 55 |
|------------------------------------|----|
| 2-5. Uzaktan erişim                | 59 |
| III. Diğer Hizmetler               | 63 |
| 1. Kütüphanede internet kullanımı  | 64 |
| 2. Tohoku Üniversitesi kütüphanesi |    |
| Internet Sayfası                   | 66 |
| 2-1. My Library                    | 67 |
| 2-2. Kitap veya makale siparişi    | 68 |
| 2-3. Oda ayırtmak                  | 73 |
| 3. Uluslararası öğrenci masası     | 74 |
| 3-1. Ask a librarian               |    |
| 3-2. Facebook / Twitter            | 77 |
|                                    |    |

# **I** Tohoku Üniversitesi Kütüphanesi

Haginosuke kütüphane maskotu

### 1. Introduction

#### Tohoku Üniversitesi Kütüphanesi

Eser sayısı : 4 milyon

#### Tarihçe

Haziran 1907 : Tohoku İmparatorluk Üniversitesinin kuruluşu
 Haziran 1911 : Kütüphane kuruldu (şimdiki arşiv kütüphanesi, Katahira)
 Mayis 1949 : Tohoku Üniversitesi olarak tekrar kuruluş (yeni düzen)
 Kasım 1973 : Ana kütüphane Kawauchi e taşındı.
 1987 : Kütüphane ye bilgi sistemi kuruldu.
 Haziran 2007 : Tohoku Üniversitesi 100. yıldönümü
 Haziran 2011 : Tohoku Üniversitesi kütüphanesi 100. yıldönümü
 Ekim 2014 : Ana kütüphane tamamen yenilendi.

#### Tohoku Üniversitesi Kütüphaneleri

#### Ana kütüphane (Kawauchi yerleşkesi)

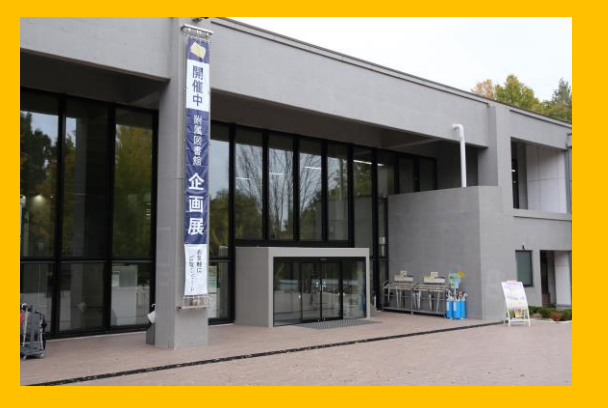

Tibbi kütüphane (Seiryo yerleşkesi)

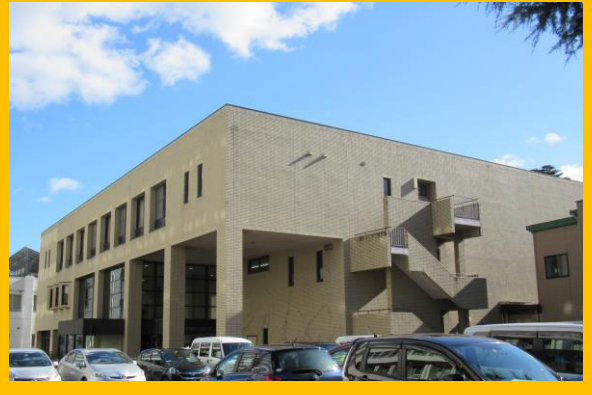

Kuzey Aobayama kütüphanesi (Aobayama yerleşkesi)

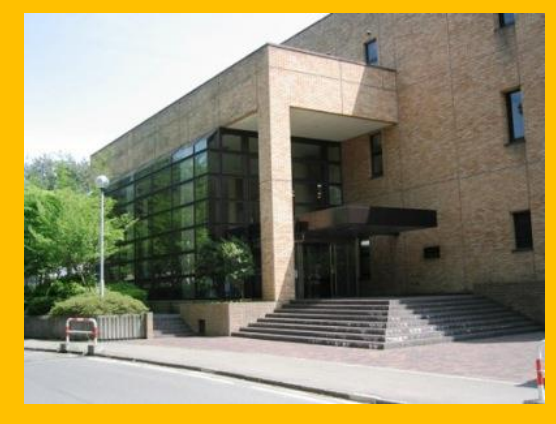

Tarim kütüphanesi (Aobayama yerleşkesi)

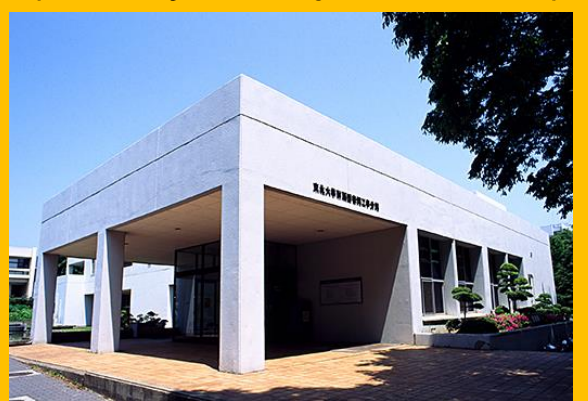

Muhendislik kütüphanesi (Aobayama yerleşkesi)

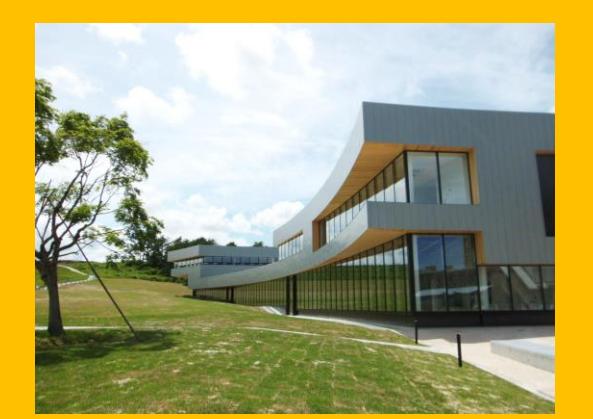

Diger kütüphaneler (Katahira yerleşkesi etc.)

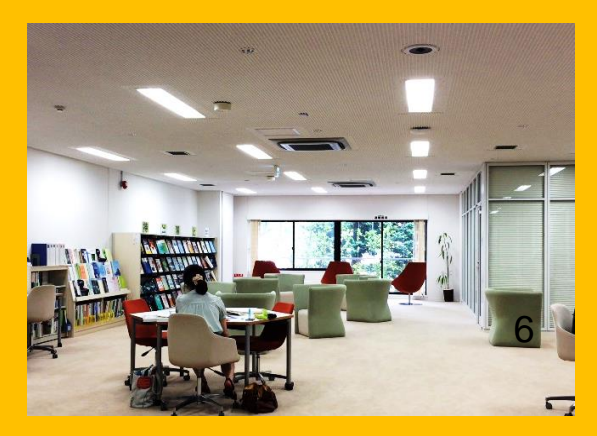

#### 2. Ana kütüphane hakkında

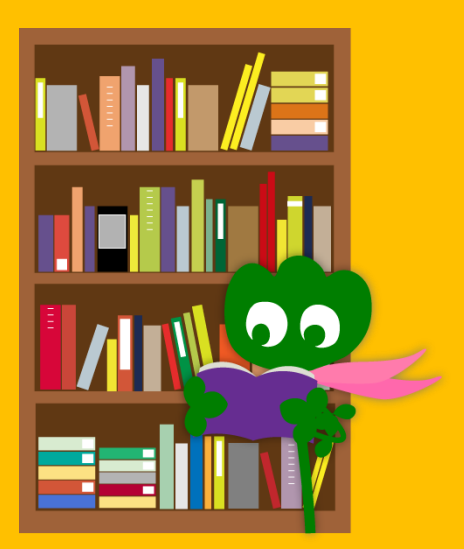

# 2-1. Temel Bilgiler

- Lisans öğrencileri icin kitaplar
- Sosyal bilimler üzerine kitaplar ve eserler
- Mevcut sayisi: yaklasik 2.8 milyon
   (Toplamda Tohoku Universitesi kütüphanesinde 4 milyon)

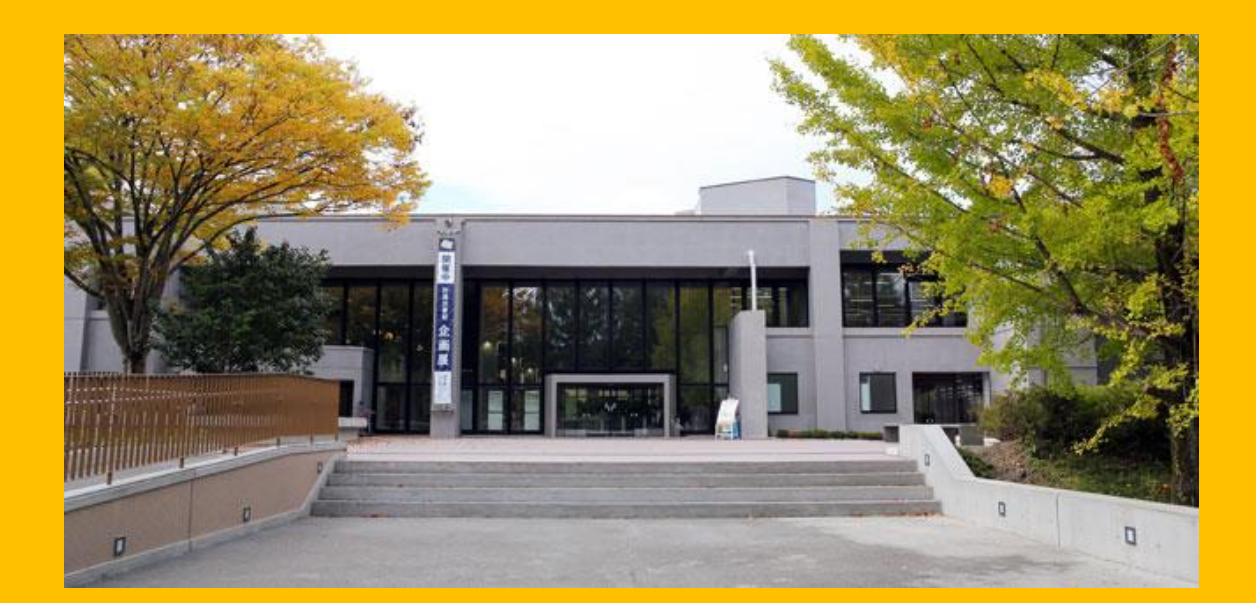

#### Ana kütüphane iki binadan oluşmaktadır.

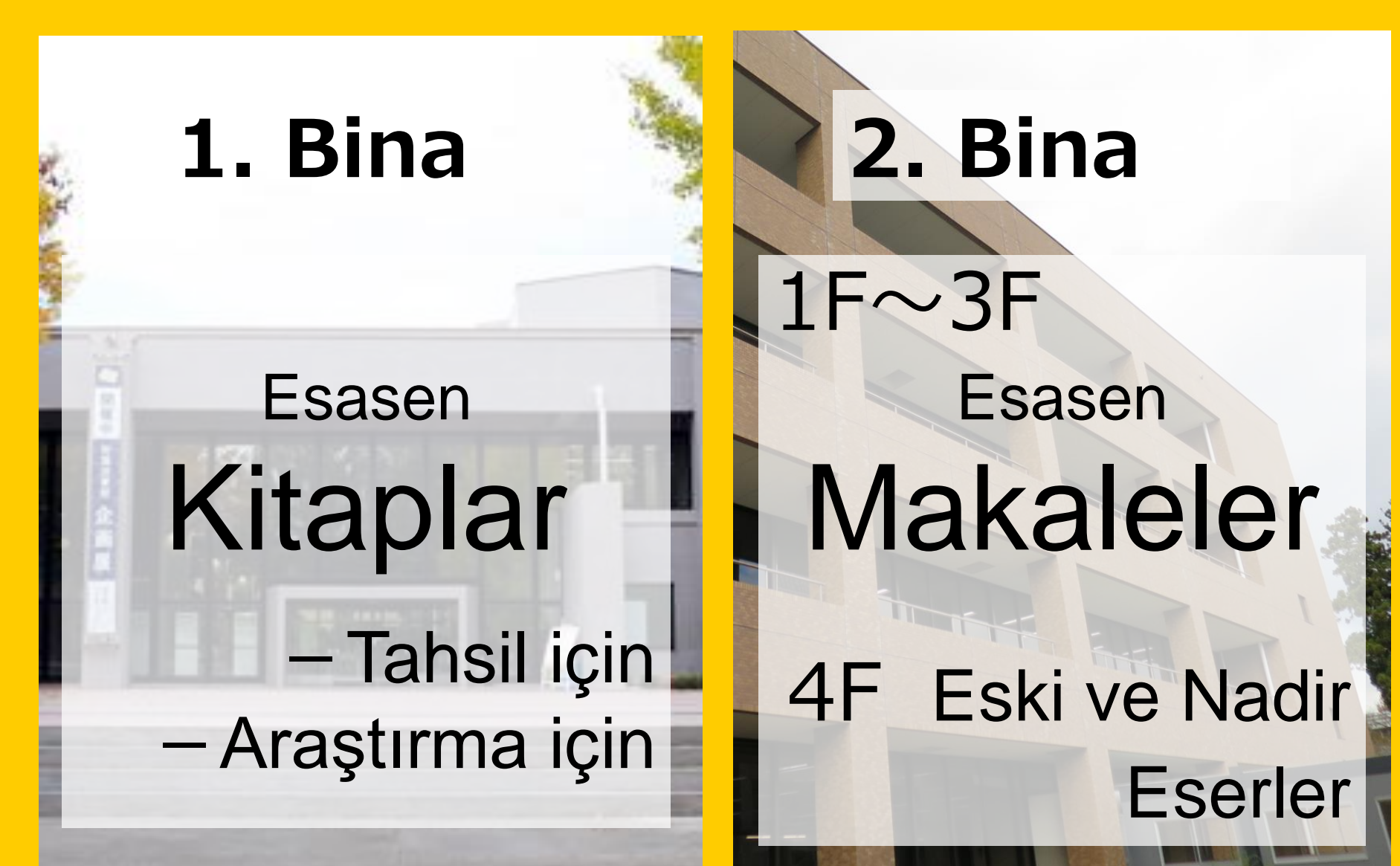

#### Calışma Saatleri

- Haftaiçi

   Birinci Bina
   8:00 ~ 22:00
   İkinci Bina
   8:45 ~ 17:00
- Hafta sonları / tatiller Birinci Bina 10:00 ~ 22:00 İkinci bina kapalı

\* Çalışma saatleri her kütüphane için farklıdır.

# Kütüphaneye nasıl girilir

#### Öğrenci kimliğinizi veya diğer kimlik kartınızı kullanmalısınız.

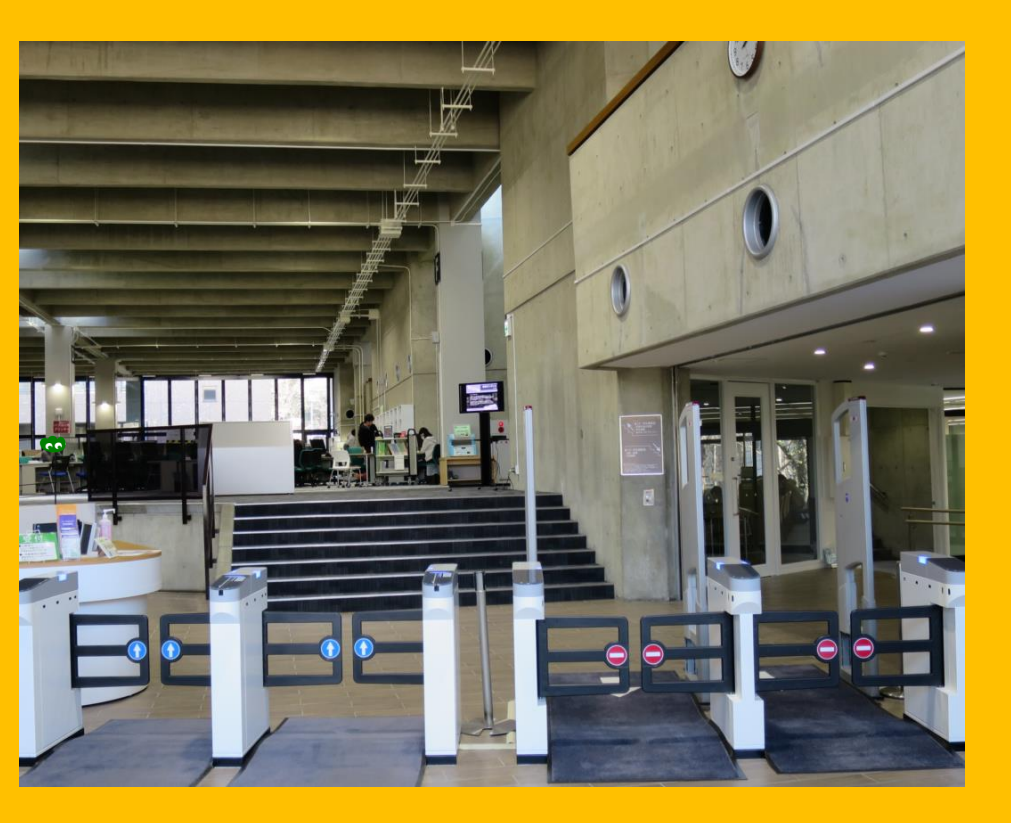

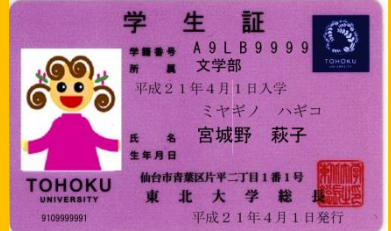

#### öğrenci kartı (Lisans/ Yüksek Lisans öğrencileri)

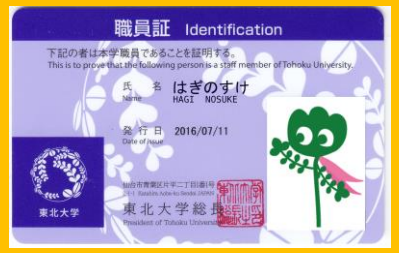

Çalışan kimlik kartı (Öğretim üyeleri ve akademisyenler)

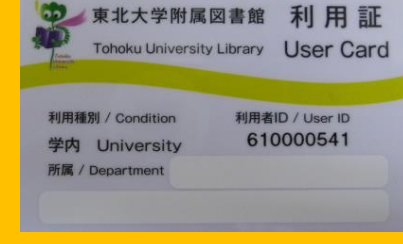

kütüphane kartı (Araştırma öğrencileri /Akademısyen olmayan calısanar)

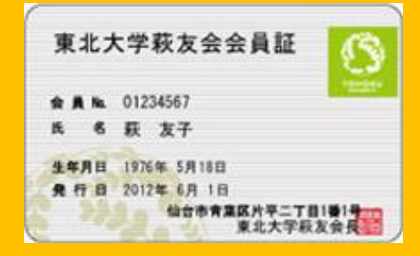

Mezunlar derneğinin ömür boyu üyelik kartı

#### Kabul ve karşılama

-

Reception

Student reading rooms ve Global Learning Room da okuduğunuz kitapları buraya teslim edebilirsiniz.

#### 2-2. Kütüphanede ne yapabilirsiniz

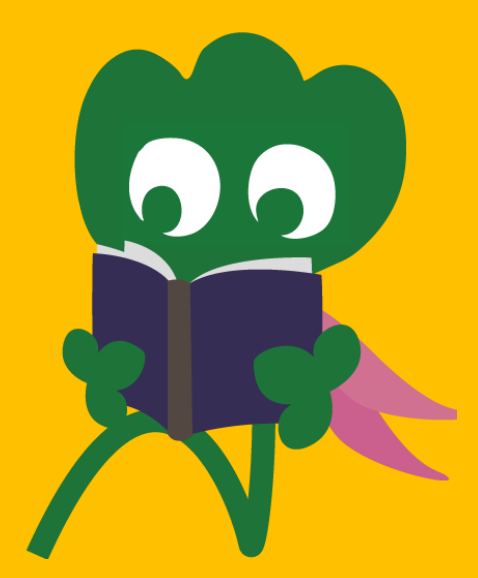

# Kitapları arayabilir ve okuyabilirsiniz

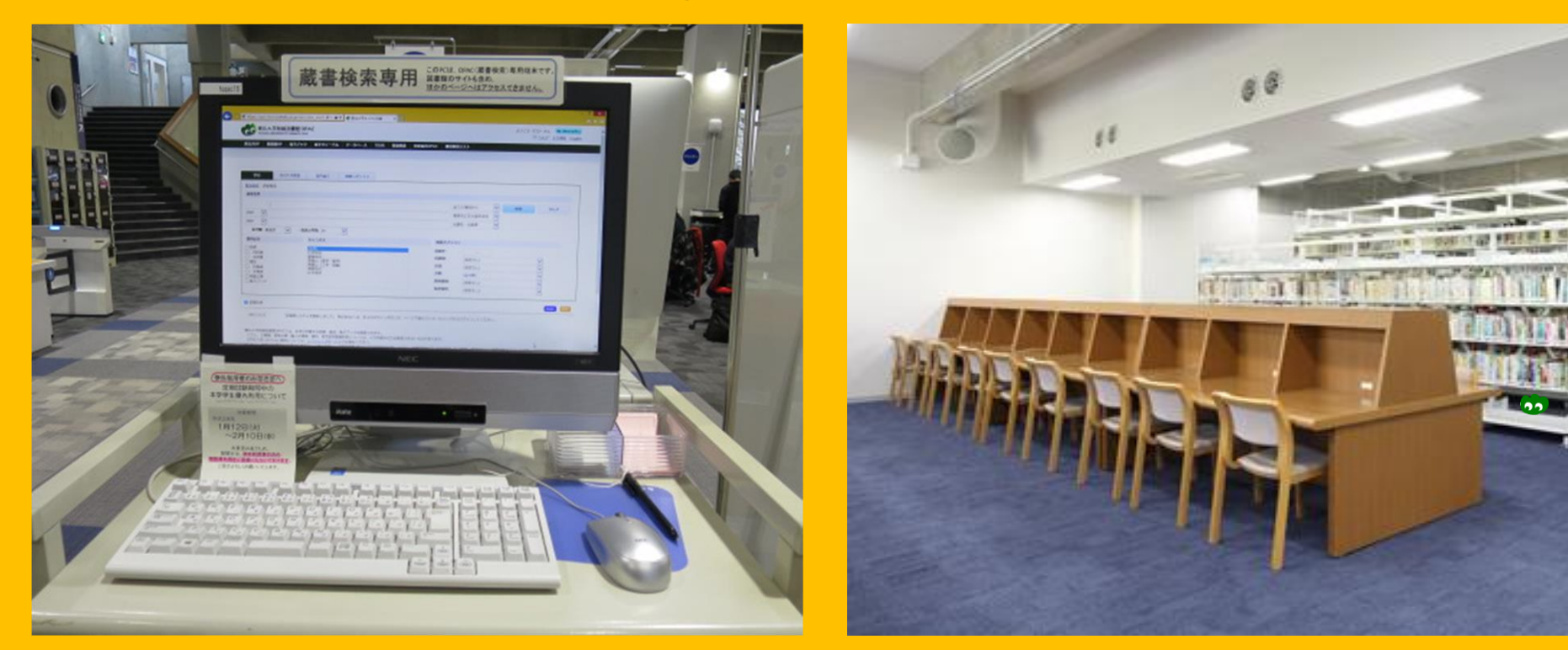

Online Public Access Catalog (OPAC) Okuma ve inceleme

# Kitapları ödünç alma ve kopyalama

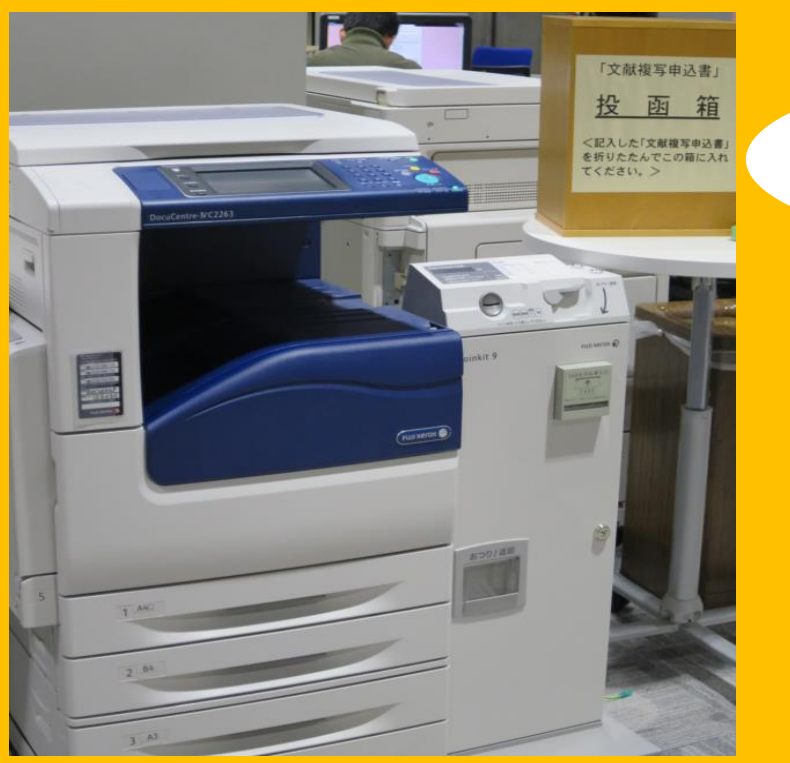

#### Fotokopi

Birinci binada 3, ikinci binada 2 makine bulunmaktadır.

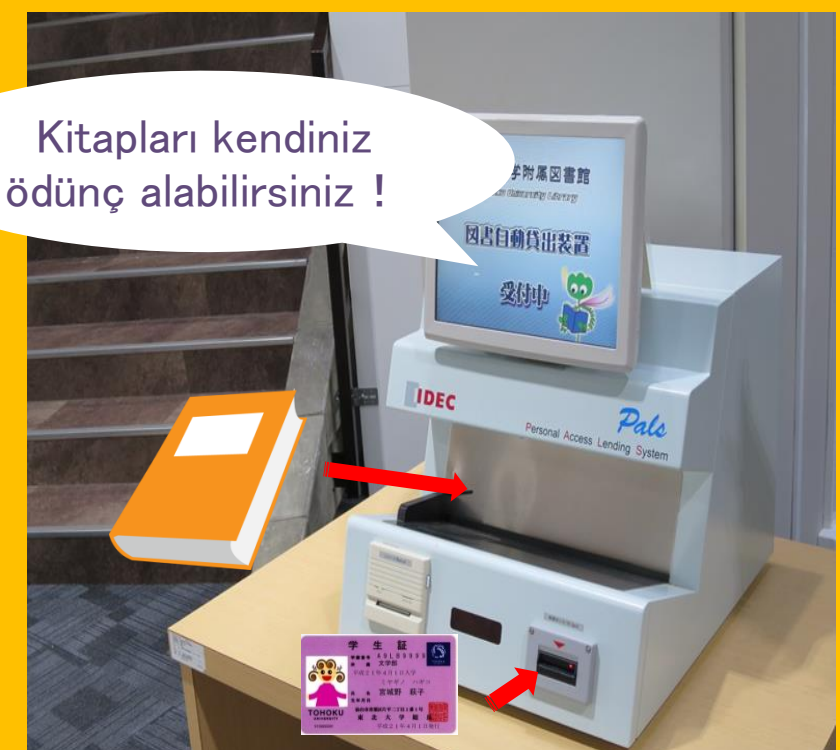

#### Kitapları ödünç alma

Öğrenci kartı/kütüphane kartı gereklidir.

# Parça sınırı ve ödünç alma süresi

|                              | Student reading room | Stack room | Bound<br>journals |
|------------------------------|----------------------|------------|-------------------|
| Lisans                       | 10                   | 25         | 5                 |
|                              | 3 hafta              | 6 hafta    | 1 hafta           |
| Yüksek lisans<br>öğrencileri | 10                   | 50         | 5                 |
|                              | 3 hafta              | 6 hafta    | 1 hafta           |

My library" aracılığıyla kitapları ayırtmak ve ödünç alma sürelerini uzatmak mümkündür.

Her kütüphane için ödünç alma şartları farklıdır.

#### Bilgisayarlar ve kablosuz ağlar

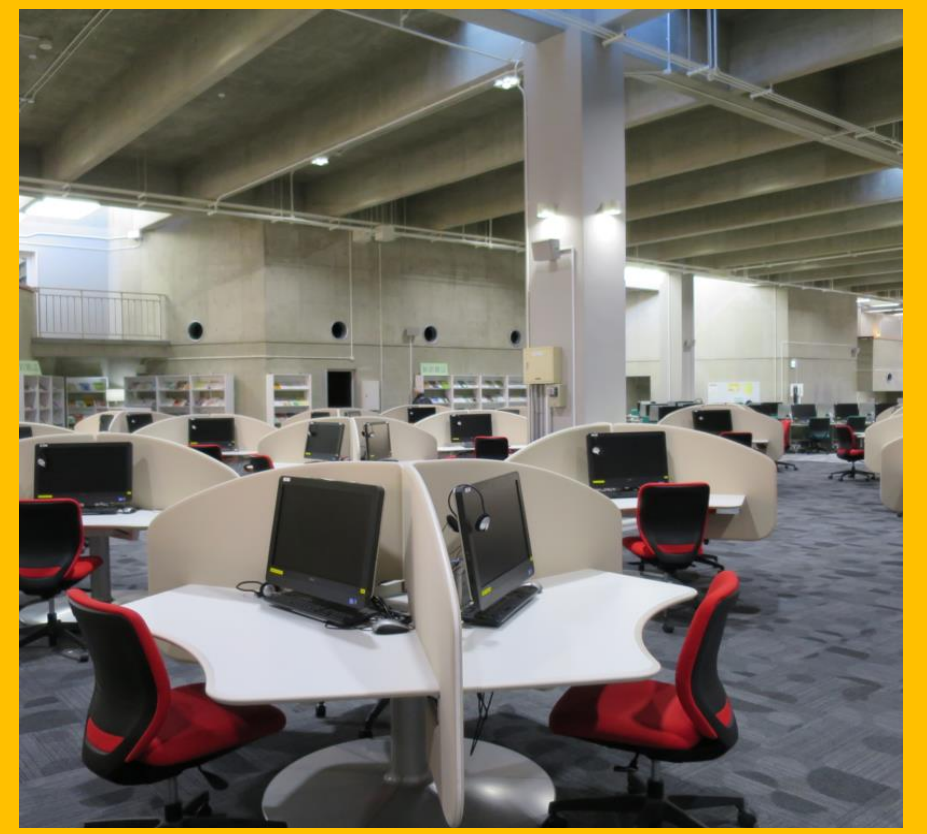

Internet erişimi (75) Yazıcı (Ücretli)

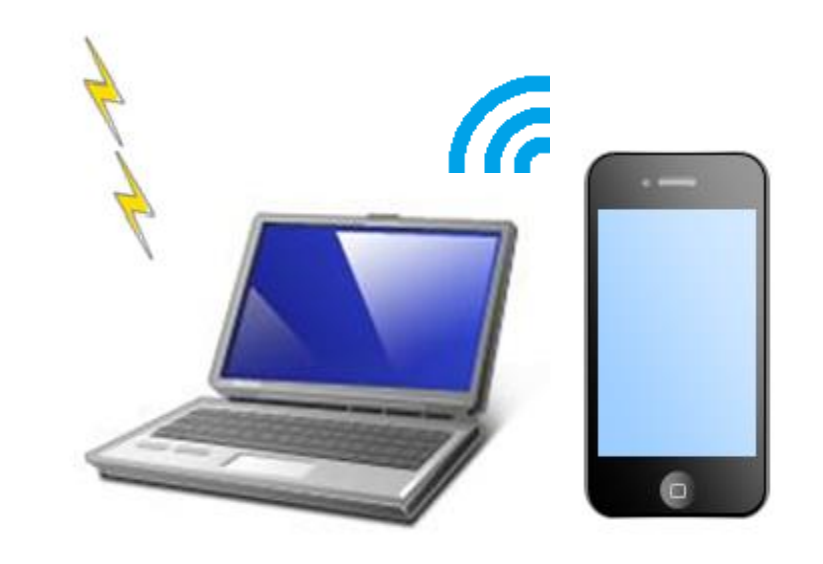

Wi-fi icin, 'sub ID' gereklidir. Detaylar için 'reference desk' e sorunuz

Kablosuz ağ

#### Dizüstü bilgisayar dolabı

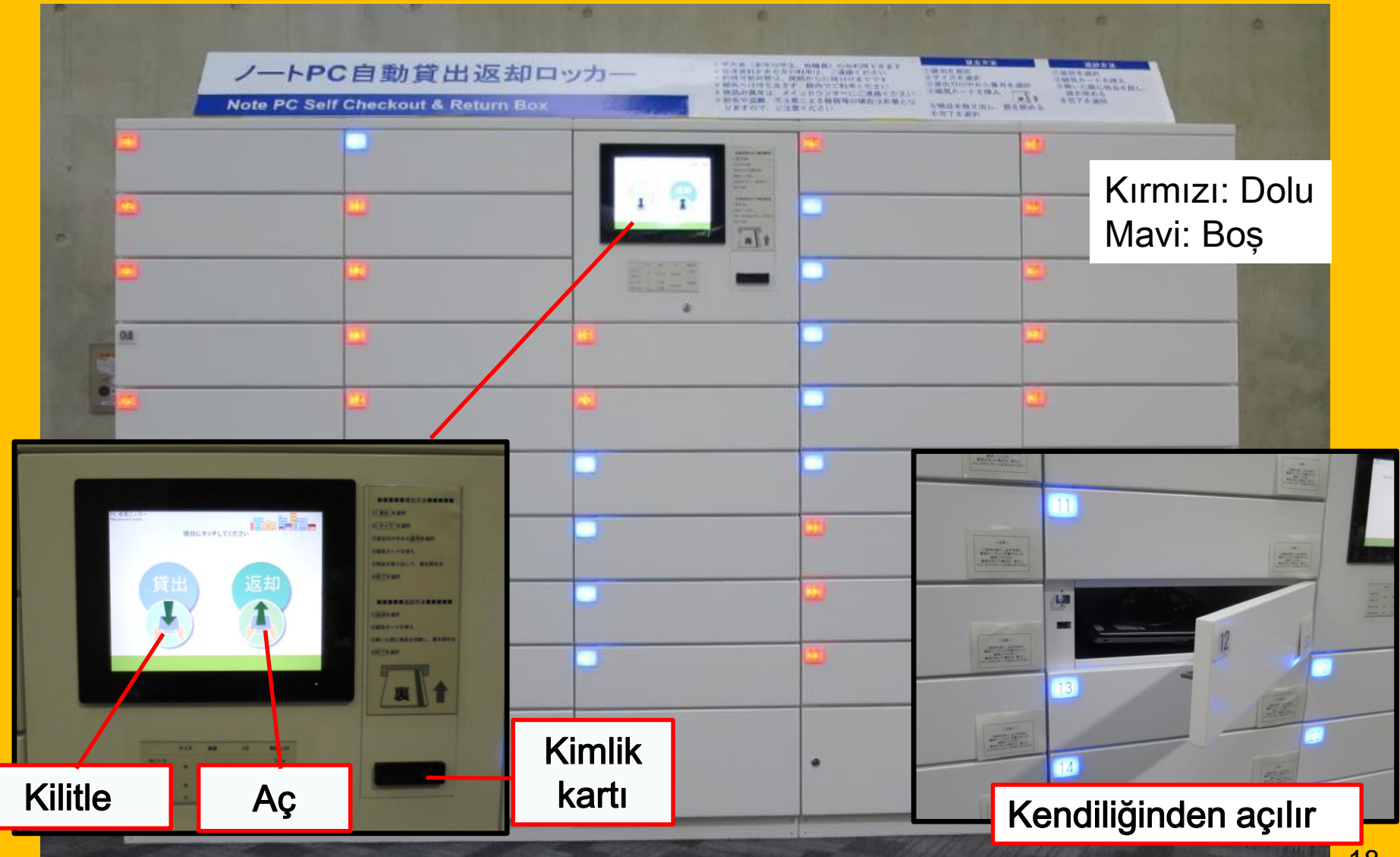

# Grup çalışması

#### Esnek çalışma alanı

#### Çalışma bölümü

#### Grup çalışma odası

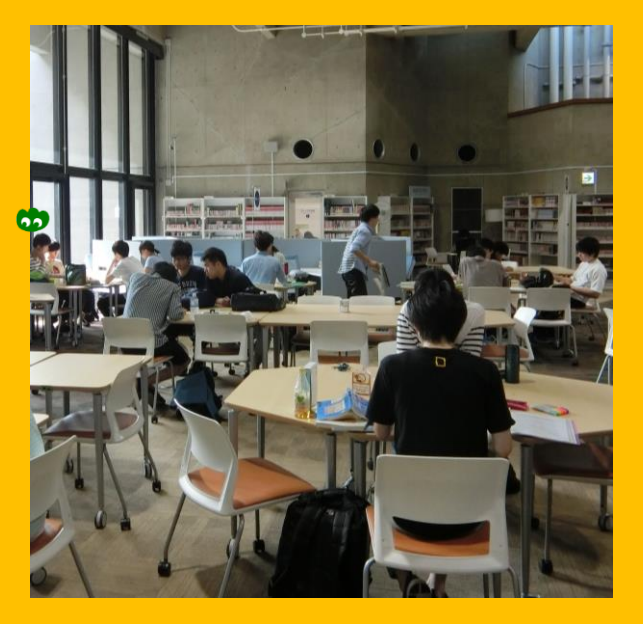

Masa ve sandalyeleri dilediğiniz gibi düzenleyebilirsiniz.

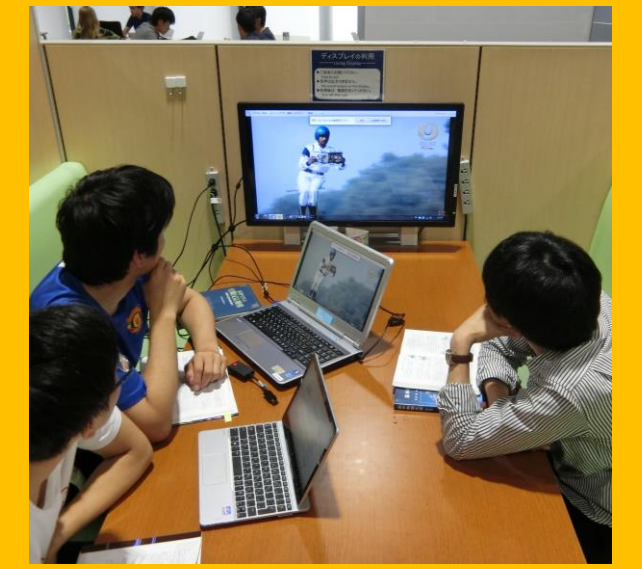

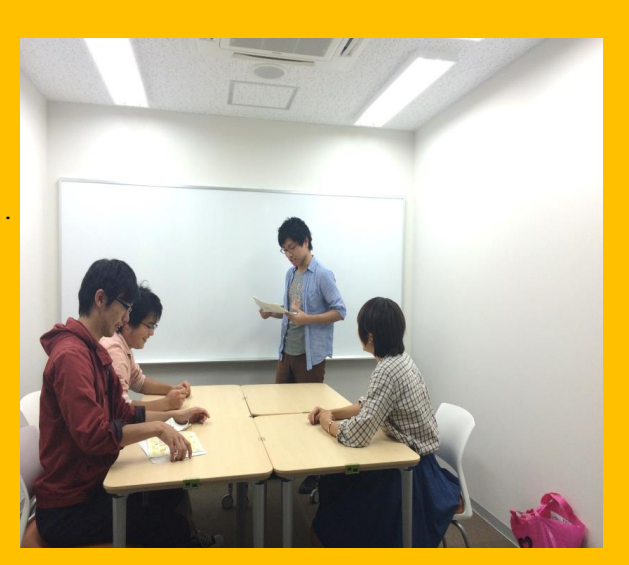

Çalışma bölümü grup öğrenimi için ve tartışma için rahat bir ortam sağlar. Grup çalışma odasını kullanmak için "My Library" aracılığı ile ayırtmanız gerekir.

# Danışma ve kütüphaneler arası ödünç alma

Diğer kütüphanelerden kitap almak istiyorum.

> Kitapları nasıl arayacağım.

Wi-Fi kullanmak istiyorum.

Uluslararası Öğrenci Danışmaya sorun.

#### 2-3. Kat Rehberi

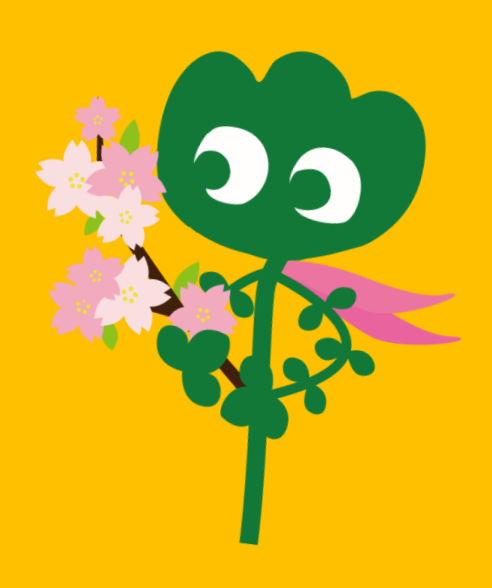

#### Giriş

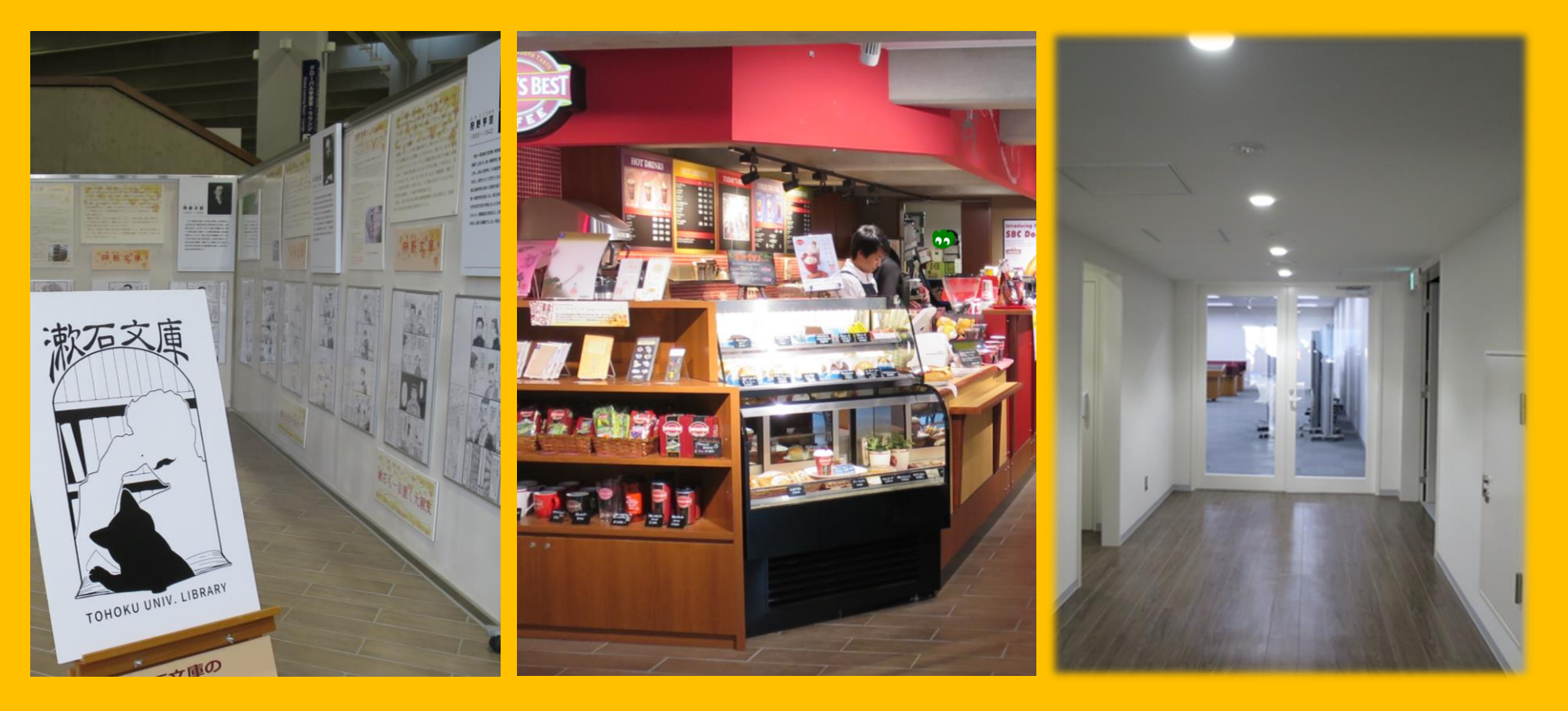

Sergi köşesi

Kahve dükkanı\*

Çok amaçlı oda\*\*

\*Reading room kısmına yiyecek ve içecek getirmeyiniz. →p.32 Adap \*\* Ana masaya başvurarak odayı etkinlikler, toplantılar vb. için kullanabilirsiniz.

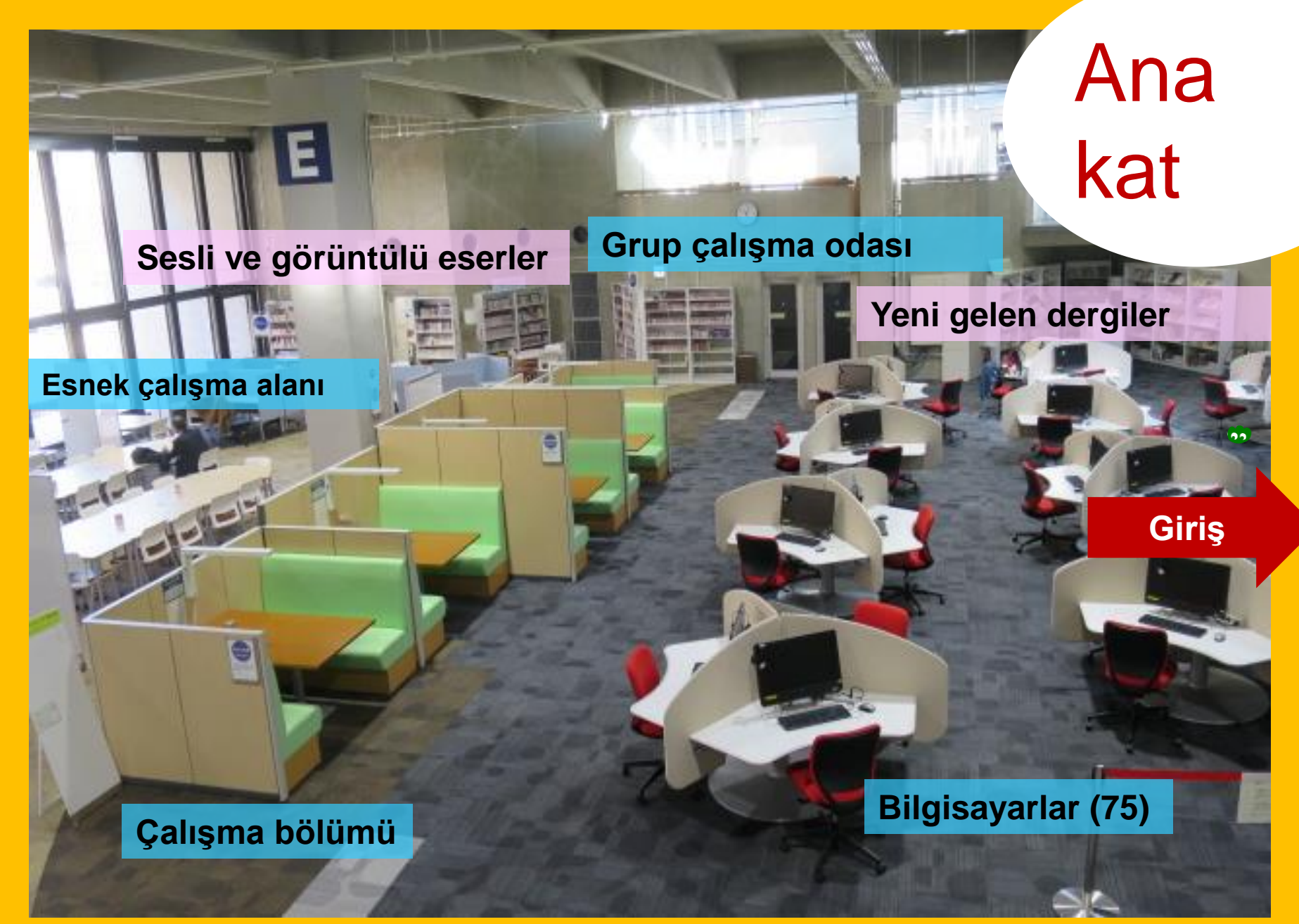

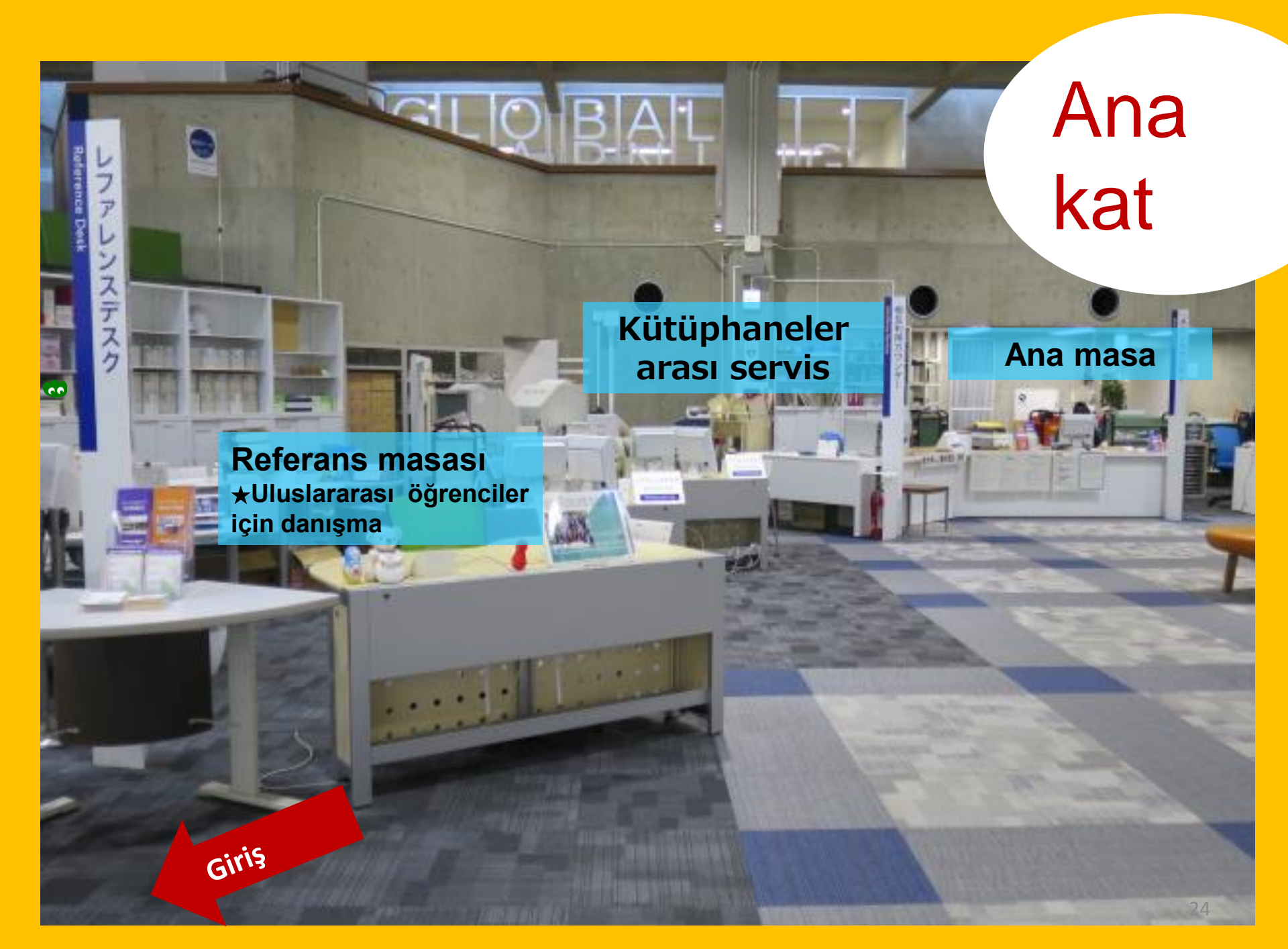

Öğrenci kitapları Kaynak köşesi (Sözlükler) Öğrencilerin seçtiği kitaplar Yukari Collection (Tohoku Universitesi mensupları ve mezunlarının yazdığı kitaplar)

Öğrenci

Okuma

odaları

2F

**1**F

Kağıt ciltli ve büyük kitaplar

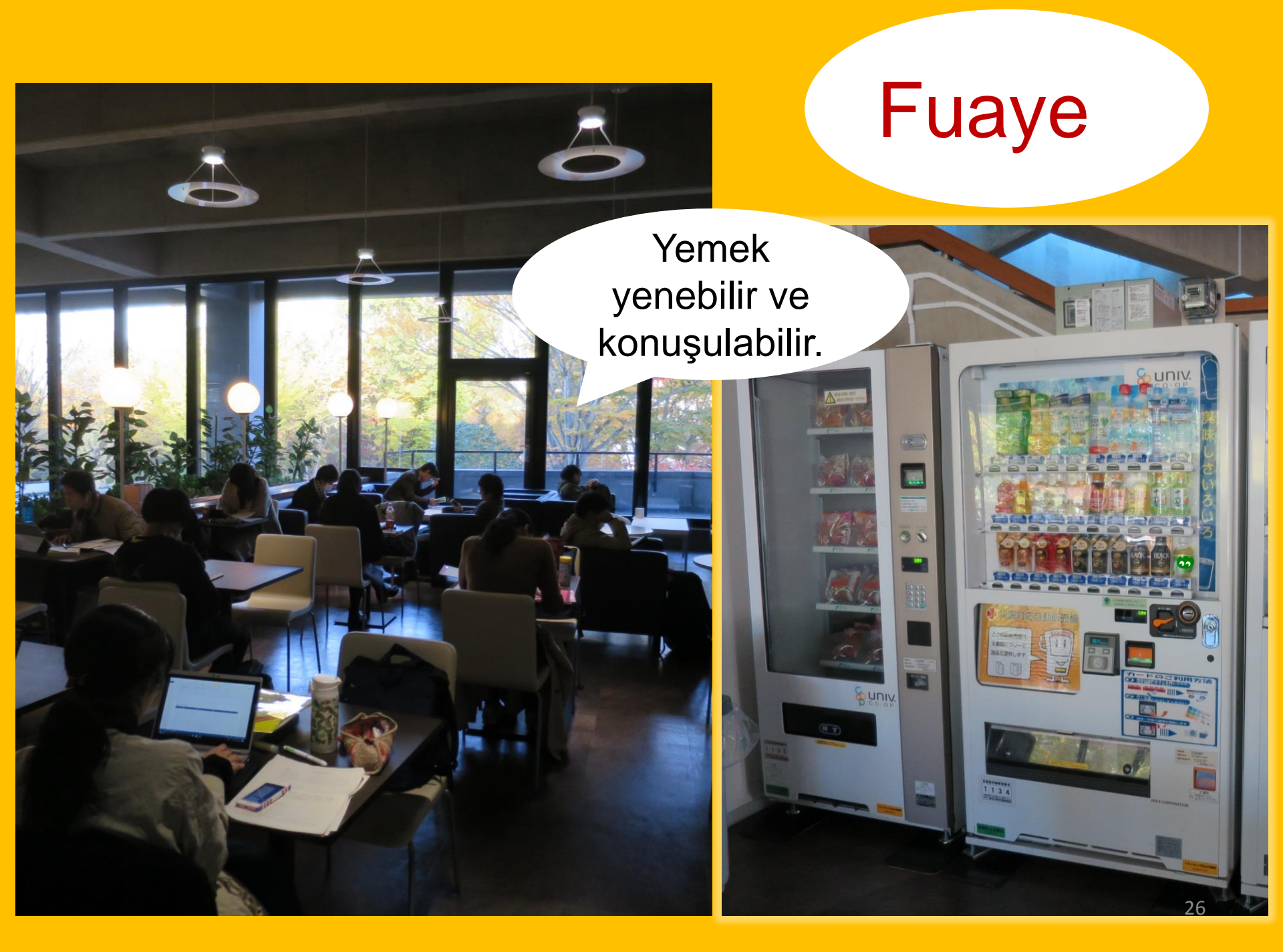

#### **Global Learning Room**

#### Konuşulabilir.

Yurtdışı eğitim hakkında bilgi, Dil öğrenme eserleri, uluslararası öğrenciler içim kitap köşesi

#### **Global Reference Room**

Özel Araştırma Odası (Yalnızca Yüksek lisans öğrencileri ve akademisyenler. 'My Library' üzerinden ayırtmak gereklidir.)

> Sessiz bölge

BM/AB alakalı eserler, Büyük Doğu Japonya Depremi kütüphanesi

#### **Stack Room**

1.3 milyondan fazla kitap

"Stack Room Guidance" a katılmış Tohoku Universitesi öğretim üyeleri, yüksek lisans öğrencileri ve lisans öğrencileri bu bölüme girebilirler.

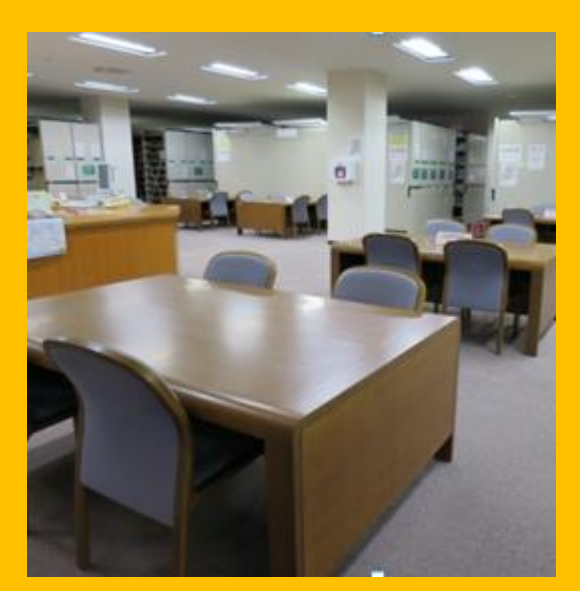

1F okuma kısmı

STILL.

KORTU LINENK

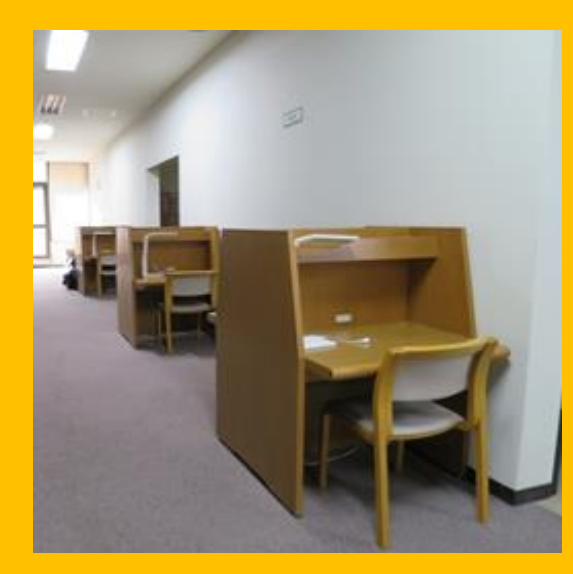

2,3F okuma kısmı

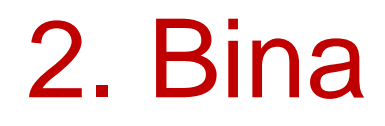

#### 1-3F Sınırlı dergiler

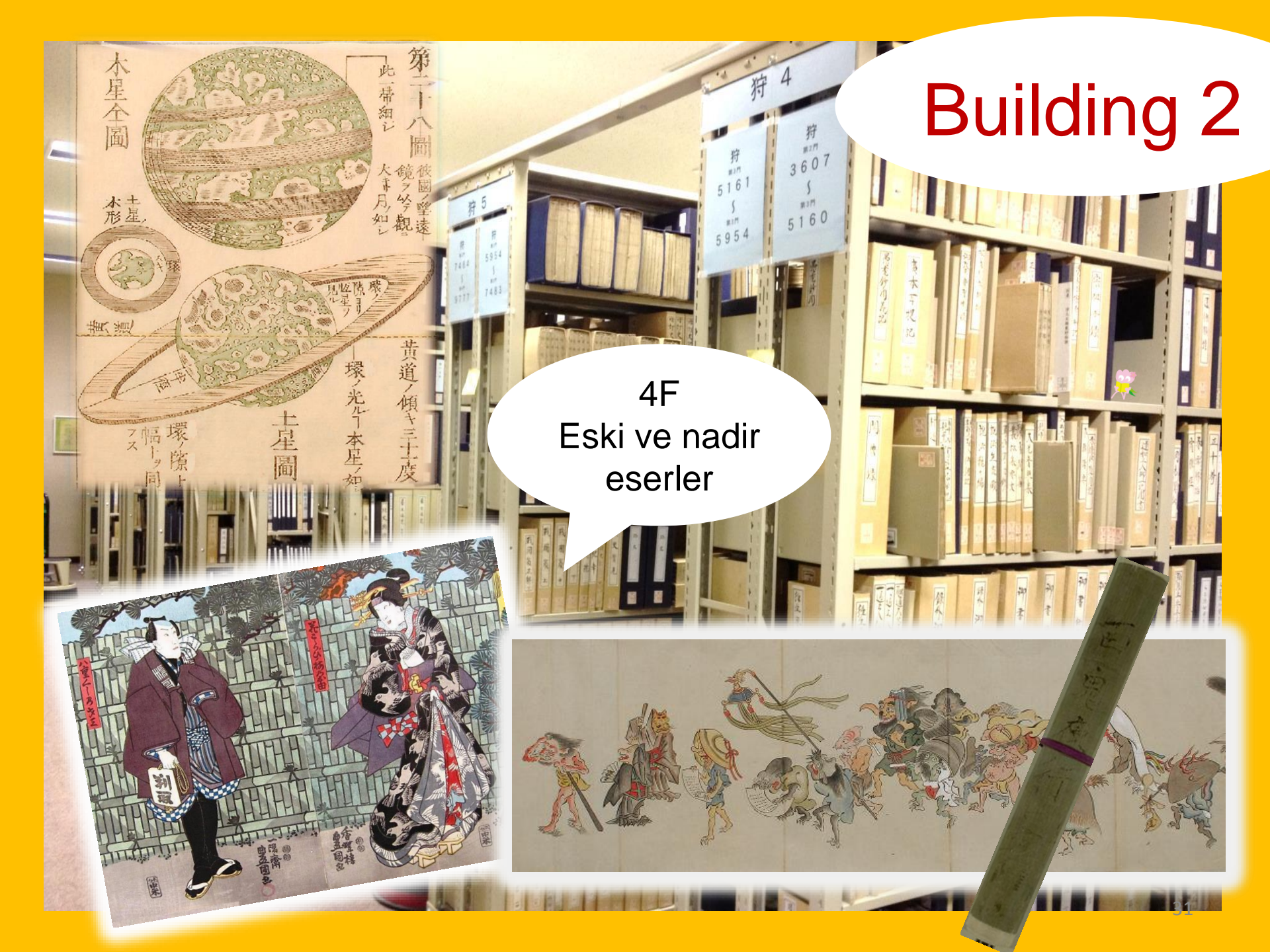

#### Lütfen kütüphaneyi edepli kullanınız!

Cep telefonu: Telefonunuzun sesini kapatınız veya titreşime alınız. Cep telefonu kullanacağınız zaman ilgili kısıma gidiniz.

Eğer ıslak bir şemsiyeniz varsa, kütüphaneye girmeden girişteki şemsiyeliğe koyunuz.

Hiçbir eşyanızı bir an dahi olsun yalnız bırakmayınız. Gerektiğinde kütüphanedeki kilitli dolapları kullanınız. Kilitli dolaplar gündüz kullanımı içindir.

Fuaye ve kahve dükkanı dışında yemek yasaktır. İçecekler şişe veya sağlam kapaklı termoslarda kütüphaneye sokulabilir. Kütüphanenin içinde ve etrafında sigara içmek yasaktır.

Stack room a çanta ile giremezsiniz. Lütfen girişin yanındaki kilitli dolapları kullanınız.

# IBilgi edinme

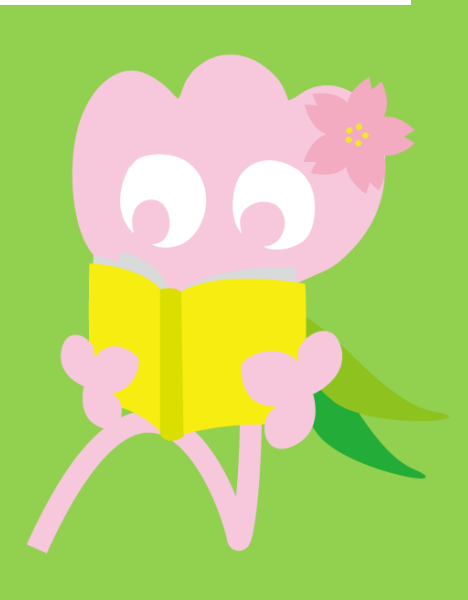

# 1. OPAC ile arama OPAC nedir?

Her tür eseri arayabileceğiniz bir sistem

- Kitaplar
- Dergiler
- · Sesli/görüntülü eserler

#### **1-1. Kitapları aramak** Tohoku University OPAC

https://opac.library.tohoku.ac.jp/opac/opac\_search/?lang=1

| 東北大学附属図書館OPAC<br>TOHOKU UNIVERSITY LIBRARY OPAC                                                                                                    |                                                                                     | Welcome Guest       My Library Log in         ? Help   Keyboard   Japanes                                                   |
|----------------------------------------------------------------------------------------------------|-------------------------------------------------------------------------------------|----------------------------------------------------------------------------------------------------|
| Univ HP       Library HP       eBook       eJournal         Inside the Univ DataBase       CiNii Books                                                                                                    | Database & Tool Index TOUR Rare Co<br>B<br>CiNii Articles JAIRO Y                   | Eserin detaylarını<br>buraya yazınız (başlık,<br>vazar, ISBN vb.)                                                           |
| Simple Search Advanced  Search Conditions  AND  AND  Sort: Reference  Display: 20                                                                                                    |                                                                                     | Any (Keyword)  V Search Clear Author V Publisher V                                                                          |
| Document Type       Campus         Books       (any)         Japanese books       Kawauchi Cam         Foreign books       Seiryo Campus         Journals       AobayamaKita         Japanese journals       AobayamaKita         Foreign journals       Anamiya Campus         Topic       E-Book | Aramanızı<br><sup>Gami</sup><br><sup>Shi C</sup><br>buradan<br>geliştirebilirsiniz. | Search Option   Year Published:   Country:   (all)   Language:   (all)   Subject:   (all)   Media type:   Location:   (any) |

# 1-1. Kitapları aramak

| 東北大学附属図書館 OPAC<br>TOHOKU UNIVERSITY LIBRARY OPAC                                                                                            | Welcome Guest (My Library Log In)<br>? Help   Keyboard   Japanese                                                                                                    |
|----------------------------------------------------------------------------------------------------|----------------------------------------------------------------------------------------------------|
| Univ HP Library HP eBook eJournal<br>Üniversite içi ve dışı                                                                                 | DPAC Newspaper List                                                                                                    |
| Inside the Univ DataBase CiNii Books CiNii Articles JAIRO                                                                                   |                                                                                                    |
| Simple Search Advanced Search Conditions                                                                                                    |                                                                                                    |
|                                                                                                    | Any (Keyword)    Search  Clear  Clear                                                                                                    |
| AND V<br>AND V                                                                                                    | Author     Image: Constraint of the second second sec |
| Sort: Relevance V Display: 20 V                                                                                                    |                                                                                                    |
| Document Type Campus                                                                                                    | Search Option                                                                                                    |
| Books     (any)       Japanese books     Kawauchi Campus       Foreign books     Seiryo Campus       Japanese books     AobayamaKita Campus | Year Published:<br>Country:(all) ▼                                                                                                    |
| Journals       Aobay amaHigashi Campus         Japanese journals       Aobay amaHigashi Campus         Topic       E-Book                   | İlgili yerleşke / kütüphaneyi<br>seçebilirsiniz.                                                                                                    |
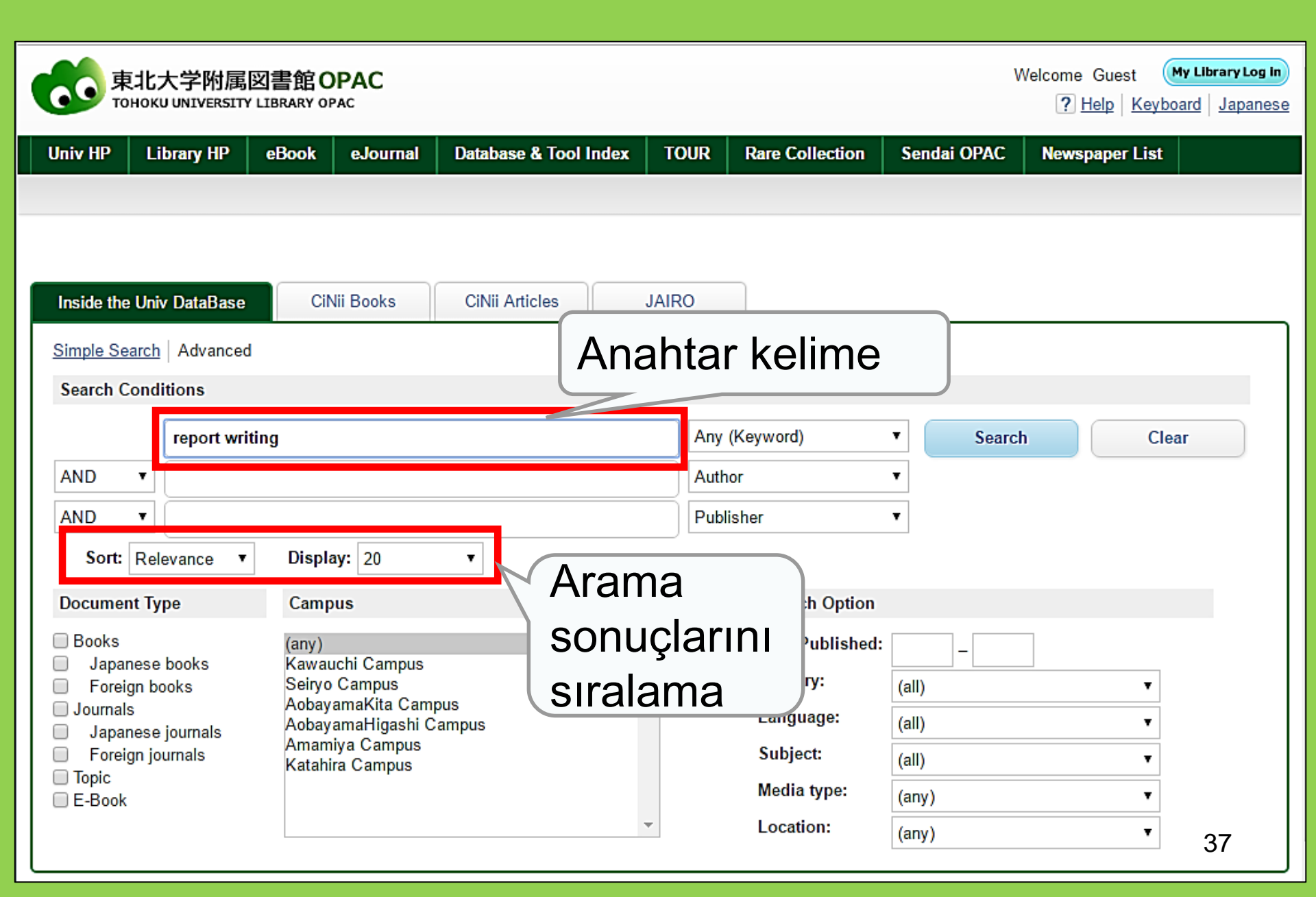

| 東北大学附属図書<br>TOHOKU UNIVERSITY LIBRA                                                                                                    | 館 OPAC<br>RY OPAC                                                   |                                                                                     |                                            |                                             |                                         |                          | Welcome Gu<br>? <u>Help</u> | est My Library Log in<br>  Keyboard   Japanese |
|----------------------------------------------------------------------------------------------------|---------------------------------------------------------------------|-------------------------------------------------------------------------------------|--------------------------------------------|---------------------------------------------|-----------------------------------------|--------------------------|-----------------------------|------------------------------------------------|
| Univ HP Library HP eBo                                                                                                    | ook eJournal<br>CiNii Books                                         | Database & Tool Ind<br>Simple<br>CiNii Articles                                     | Aran                                       | IR Rar                                      | onuçlar                                 | endai OPA                | Sayis                       | HAdvanced                                      |
| This is search results of Books ar<br>Filtering Item                                                                                                    | nd Journals in Tohoku I<br>Results: 112items<br>((Any (Keyword): re | University Libraries Y                                                              |                                            | mκs to eJou                                 | rnals and eBooks o<br>Sort:             | n details p<br>Relevance | age. (USW0209               | )<br>V Display: 20 V                           |
| Author<br><u>Gibaldi. Joseph</u> (5)<br><u>Modern Language</u><br><u>Associ</u> (5)<br><u>Strunk, William</u> (4)<br><u>Leach, Chris</u> (3)<br><u>Sternberg, Robert J.</u> (3) | Search Pag                                                          | ge<br><u>il</u> Dutput File<br><u>Report writing /</u><br>4th ed Englewood<br>Books | <u>Details (</u><br>[by] H:<br>d Cliffs, f | Son<br>bilgi<br>bağl                        | uçlarda<br>ler (kay<br>antı)            | a ba:<br>/it de          | şlık gi<br>etayla           | bi<br>Irı için                                 |
| ➡ More Publisher <u>Cambridge University</u> <u>P</u> (8) <u>Modern Language</u> <u>Associ</u> (5)                                                                              | 2.                                                                  | Location<br>ENGLIB-1F(Mechanica<br>Report writing /<br>3rd ed New York<br>Books     | by Carl C<br>: Prentice-H                  | Volume<br><b>5. Gaum, H</b><br>Hall , c1950 | de No<br>0485056818<br>Harold F. Graves | State                    | e S.S. Hoffm                | Request Memo                                   |
| Prentice-Hall (5)<br><u>McGraw-Hill</u> (4)<br><u>University of Chicago</u> (4)<br>More                                                                                         |                                                                     | Location LIB-USculture Technical report                                             | Volume                                     | Call No.<br>808/G                           | Barcode No.                             | Status                   | Comments                    | Request Memo                                   |
| Language<br>English (108)<br>Japanese (7)                                                                                                    |                                                                     | 2d ed New York :<br>Books                                                           | Wiley , c19                                | 977<br>Jume Call N                          | lo. Barcode No.                         | Statu                    | us Comments                 | Res <b>rys</b> 5<br>Request Memo               |

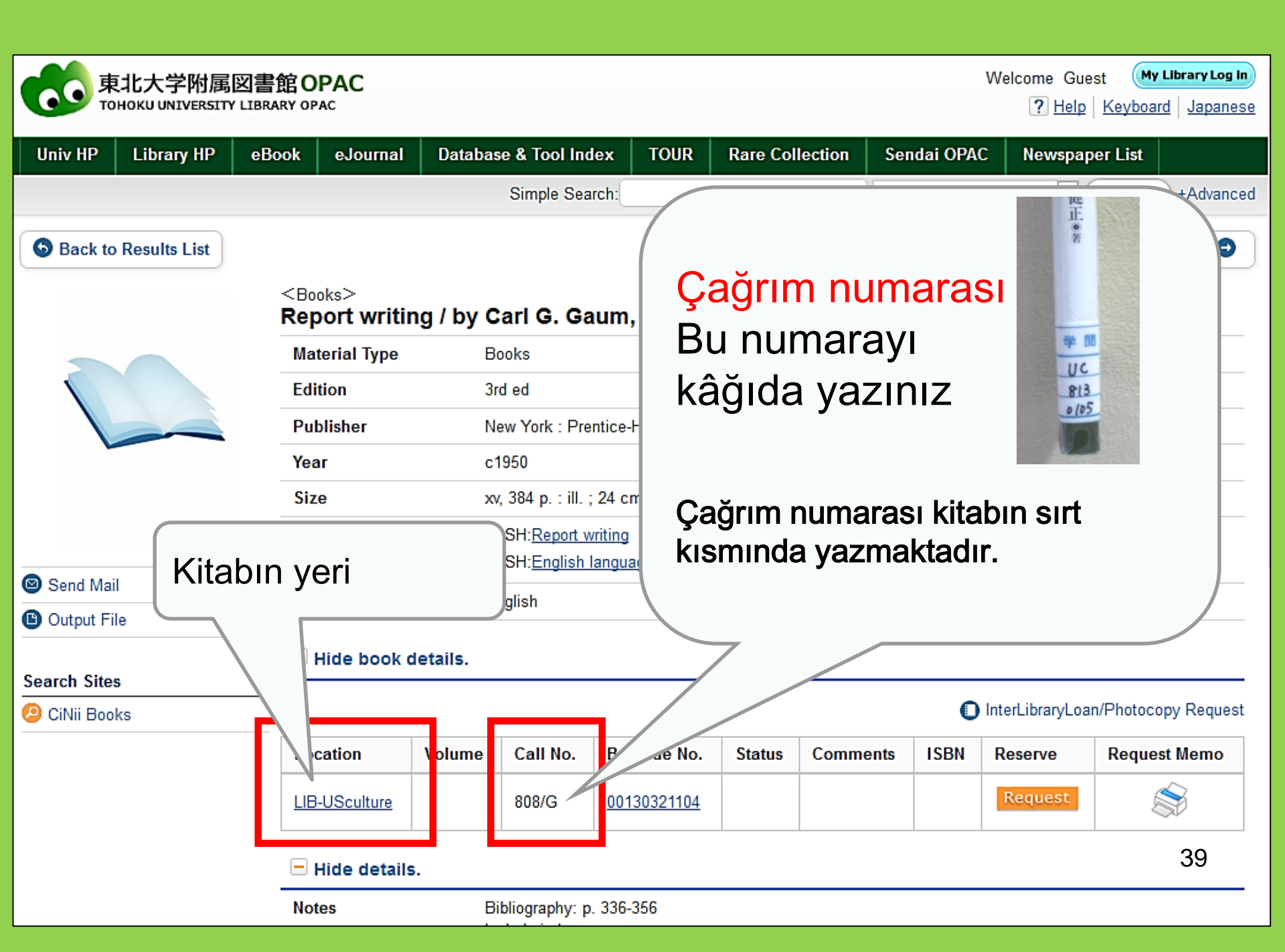

# 1-2. Dergileri arama

| Inside the Univ DataBase Cil<br>Simple Search Advanced<br>Search Conditions                                                                                                    | Derginin adı     × Cilt (volume) no     × Makale adı ve y     aramayınız             | girmeyiniz<br>azar adı ile                                          |                                                                |
|----------------------------------------------------------------------------------------------------|--------------------------------------------------------------------------------------|---------------------------------------------------------------------|----------------------------------------------------------------|
| Journal of regional       AND       AND       Sort:       Relevance       V                                                                                                    | science<br>ay: 20 V                                                                  | Full Title     Author     Publisher                                 | Eğer dergi adı<br>genelse 'Full Title'<br>ile sınırlandırınız. |
| Document Type Camp                                                                                                    | us                                                                                   | Search Option                                                       |                                                                |
| □ Books     (any)       □ Japanese books     Kawau       □ Foroign books     Seiryo       □ Journals     Aobay       □ Japanese journals     Aobay       □ Topic     Katahi       □ E-Book     □ Iopic | chi Campus<br>Campus<br>amaKita Campus<br>amaHigashi Campus<br>ya Campus<br>a Campus | Year Published:<br>Country:<br>Language:<br>Subject:<br>Media type: | (all)<br>(all<br>(all<br>(all<br>(all<br>girmeyiniz            |
| Dergi ge                                                                                                    | enel ise,                                                                            | Location:                                                           | (any) 🗸                                                        |
| sınırla                                                                                                    |                                                                                      |                                                                     | 40                                                             |

#### Sournals Journal of regional science / Regional Science Research Institute

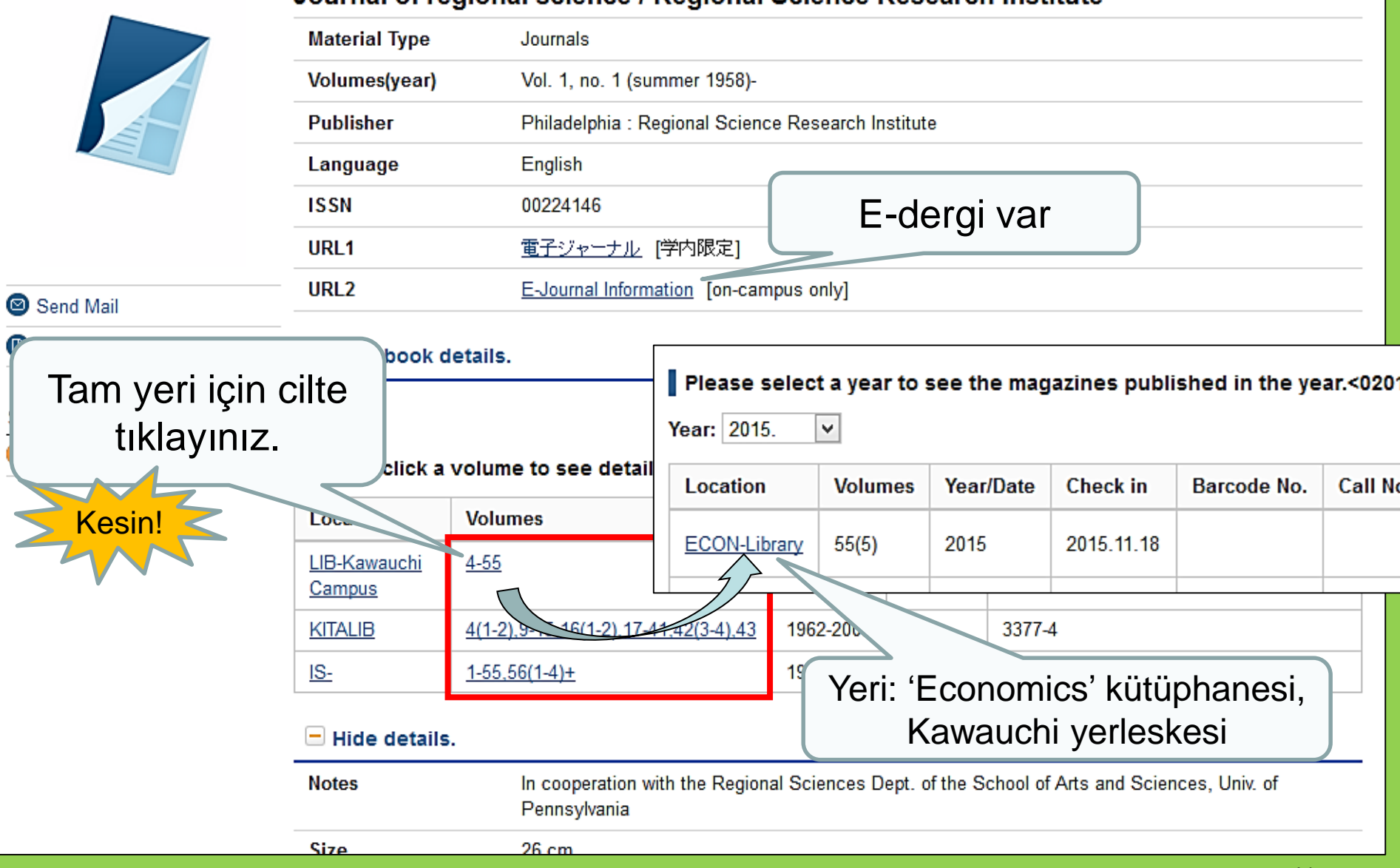

#### Dergilerin Tohoku Universitesi ana kütüphanesindeki yeri

 Dergi yayınlarının yeri
 2nci bina
 1inci kat: Japonca dergiler A-I
 2inci kat: Japonca dergiler J-Z•Yabancı dergiler A

3üncü kat: Yabancı dergiler A -Z

 Kitaplar derginin adına göre alfabetik olarak sıralanmıştır.

## 2. Veritabanları nasıl kullanılır

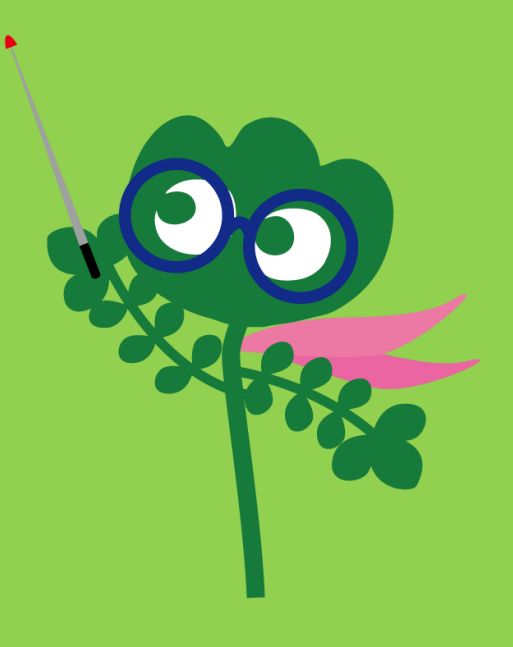

## Veritabanlarına erişim

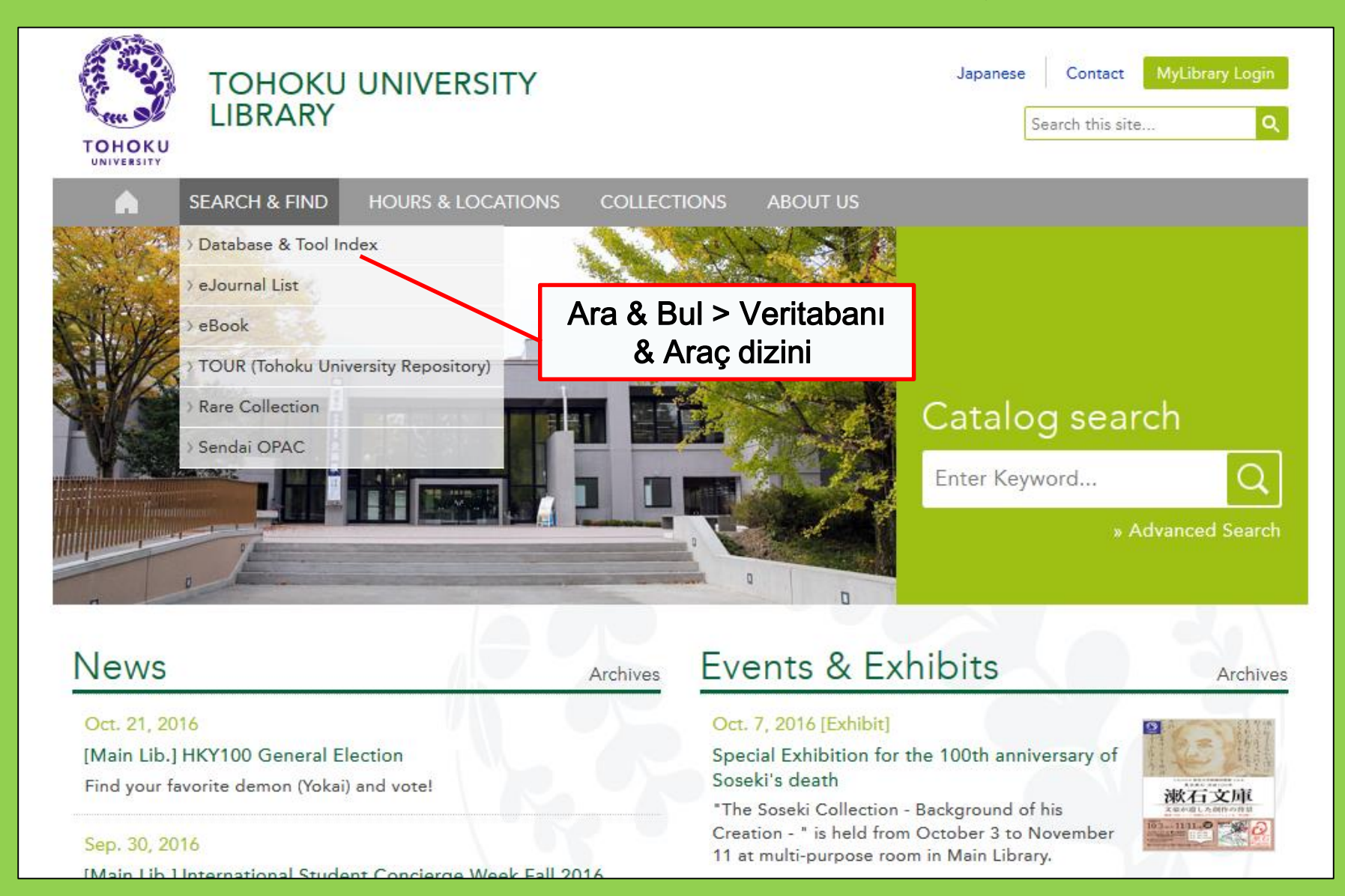

44

# 2-1. CiNii Makaleleri

- Japon enstitüleri tarafından yayınlanmış 17 milyon makaleyi kapsar.
- 4 milyon yayın çevrimiçidir.
- Referans ve atıf bilgisi.

## **CiNii Makaleleri**

#### http://ci.nii.ac.jp/

| CiNii | Articles | Books                        | Dissertations    |                                                                             |                                           | Tohoku University <mark>Subscriptic</mark> | n Sign Up        | Login                       | Japanese |
|-------|----------|------------------------------|------------------|-----------------------------------------------------------------------------|-------------------------------------------|--------------------------------------------|------------------|-----------------------------|----------|
|       |          |                              | C                | <b>iN</b>                                                                   | Articl                                    | es                                         |                  |                             |          |
|       |          | Article A<br>Freeword<br>All | Author Full Text | vt                                                                          | uda Eull taut                             | and/or link                                | Sear<br>Advanced | <mark>ch</mark><br>I Search |          |
|       |          |                              |                  | <ul> <li>Japon</li> <li>arama (</li> <li>Bazı c</li> <li>metne e</li> </ul> | ica maka<br>Tüm ala<br>durumlai<br>rişim. | aleler için<br>nlar )<br>rda, tam          |                  |                             |          |

## Arama sonuçlarının dökümü

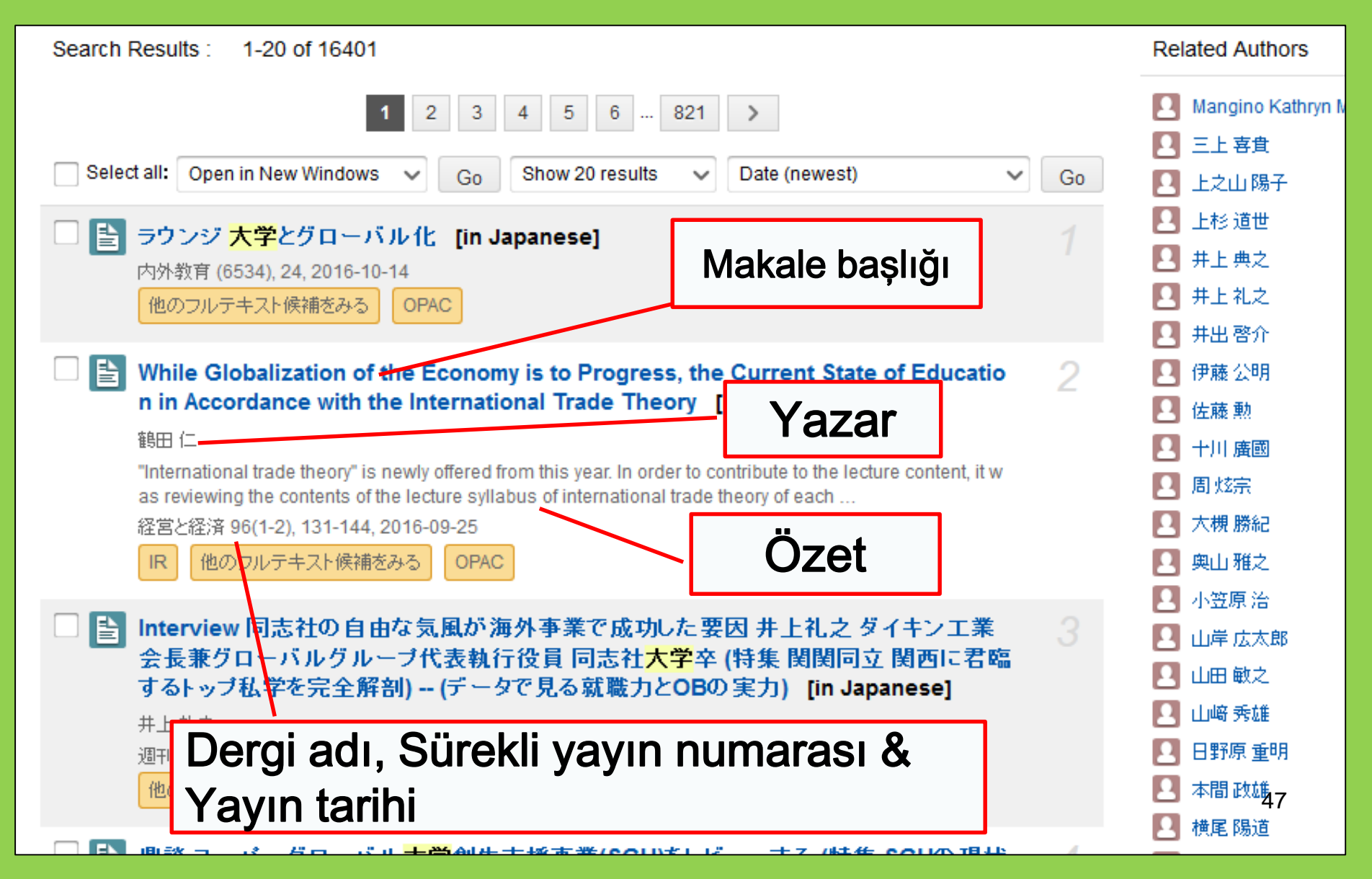

## Arama kayıdı ayrıntısı

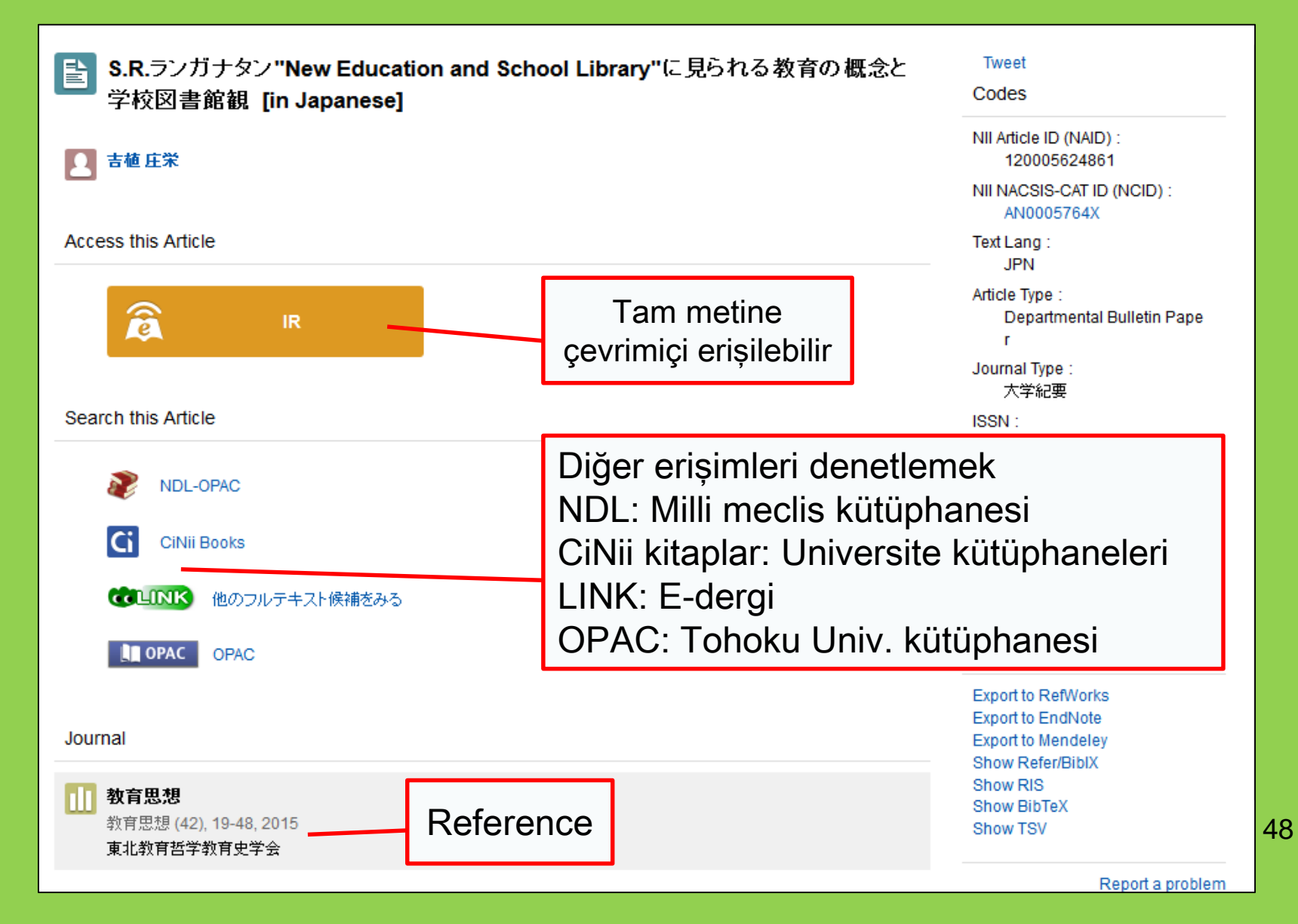

## 2-2. Science Direct

- E-dergi ve e-kitaplar için en geniş veri tabanlarından biri
- Bilim, teknoloji, tıbbi ve sosyal bilimlerde Elsevier tarafından basılmış 2,500 den fazla e-dergi ve 35,000 ekitabı kapsamaktadır.
- Yalnızca Üniversite'den erişim.

## 2-2. Science Direct

#### http://www.sciencedirect.com/

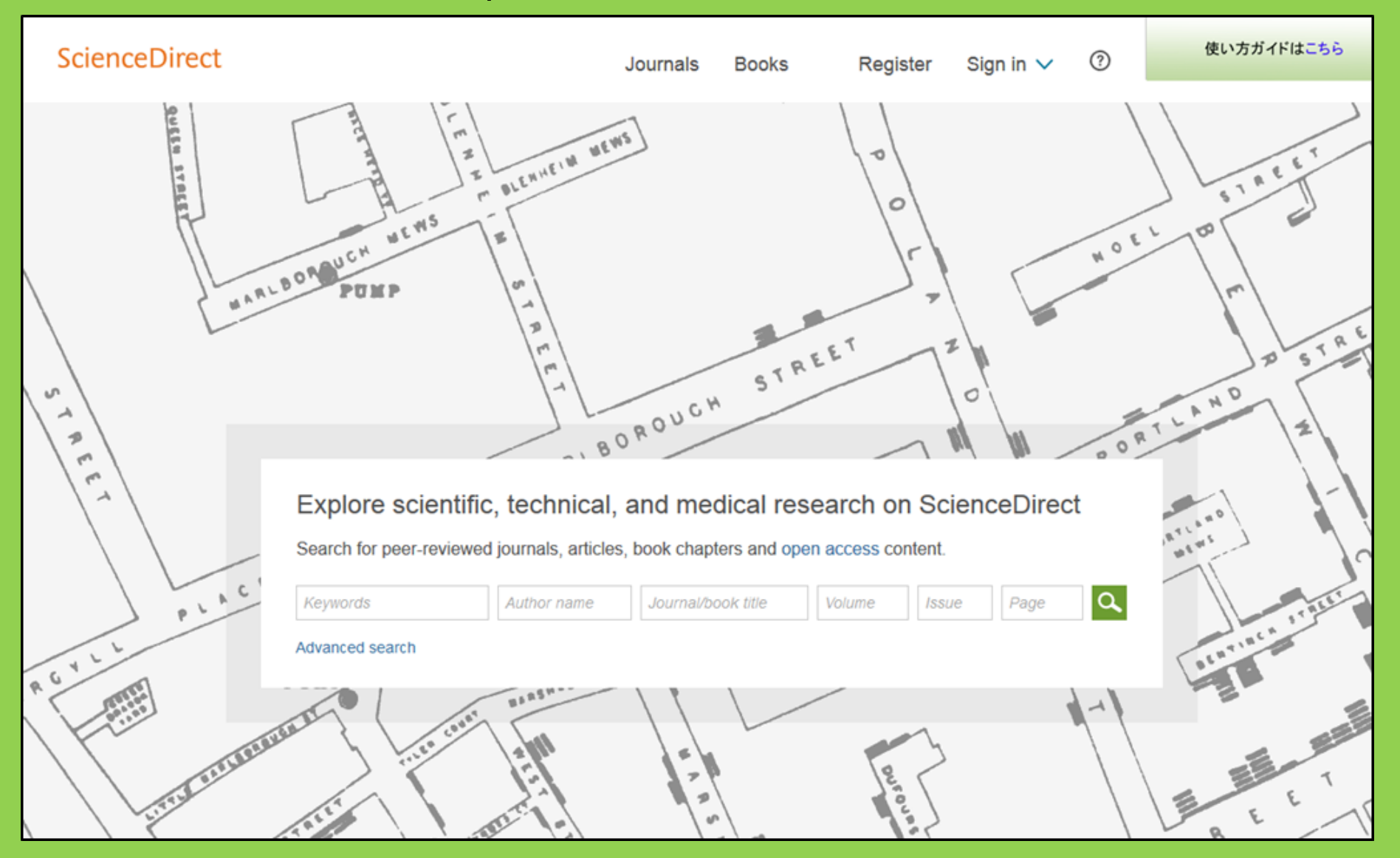

## 2-2. Science Direct

#### Search result example

| wundt psychology                                                                                                    | Author name Journal or book title Volume Issue Page Advanced search                                                                                                    |             |
|----------------------------------------------------------------------------------------------------|----------------------------------------------------------------------------------------------------|-------------|
|                                                                                                    | Search results: 1,562 results found. See image results Save search ale                                                                                                    | ert 🕴 🔝 RSS |
| Refine filters                                                                                                    | F      S     Download PDFs     Export                                                                                                    | s types 🔻   |
| Year<br>2016 (25)<br>2015 (77)<br>2014 (38)<br>2013 (36)                                                                                                    | <ul> <li>Wundt, Wilhelm Maximilian (1832–1920)</li> <li>International Encyclopedia of the Social &amp; Behavioral Sciences (Second Edition), 2015, Pages 792-795</li> <li>Lothar Sprung</li> <li>Abstract<br/>PDF (85 K)</li> </ul>                                 |             |
| 2012 (43)<br>View more >>                                                                                                    | Wundt contested: The first crisis declaration in psychology Original Research Article<br>Studies in History and Philosophy of Science Part C: Studies in History and Philosophy of Biological and Biomedical Sciences, Vol<br>43, Issue 2, June 2012, Pages 434-444 | lume        |
| Publication title Advances in Psychology (126) Acta Psychologica (55)                                                                                                    | Annette Mülberger<br>▶ Abstract   ⊉ PDF (251 K)                                                                                                    |             |
| <ul> <li>The Lancet (52)</li> <li>New Ideas in Psychology (52)</li> <li>International Encyclopedia of the<br/>Social &amp; Beha (48)</li> <li>View more &gt;&gt;</li> </ul> | <ul> <li>Wundt, Wilhelm (1832–1920)</li> <li>Encyclopedia of Language &amp; Linguistics (Second Edition), 2006, Pages 688-689</li> <li>E. S.</li> <li>► A Tüm metin<br/>çevrimiçidir.</li> </ul>                                                                    |             |
| Topic<br>psychology (155)<br>social (78)<br>behavior (69)                                                                                                    | Wuthat, Winem<br>Encyclopedia of Social Measurement, 2005, Pages 981-986<br>David J. Murray<br>First page PDF                                                                                                    |             |
| <ul><li>Ianguage (69)</li><li>new york (64)</li></ul>                                                                                                    | 2 - Wilhelm Wundt: Psychology as the Propaedeutic Science<br>Points of View in the Modern History of Psychology, 1985, Pages 19-50                                                                                                    |             |

## 2-3. Web of Science

- Tüm çalışma alanlarını kapsar.
- 1900 den beri 12,000 nüfüzlu dergi
- Atıf bilgisi
- Yazar bilgisi
- Üniversitenin kayıtlı olduğu dergilerde tam metin erişimi
- Yalnızca Üniversite'den erişim.

## 2-3. Web of Science

#### https://webofknowledge.com/

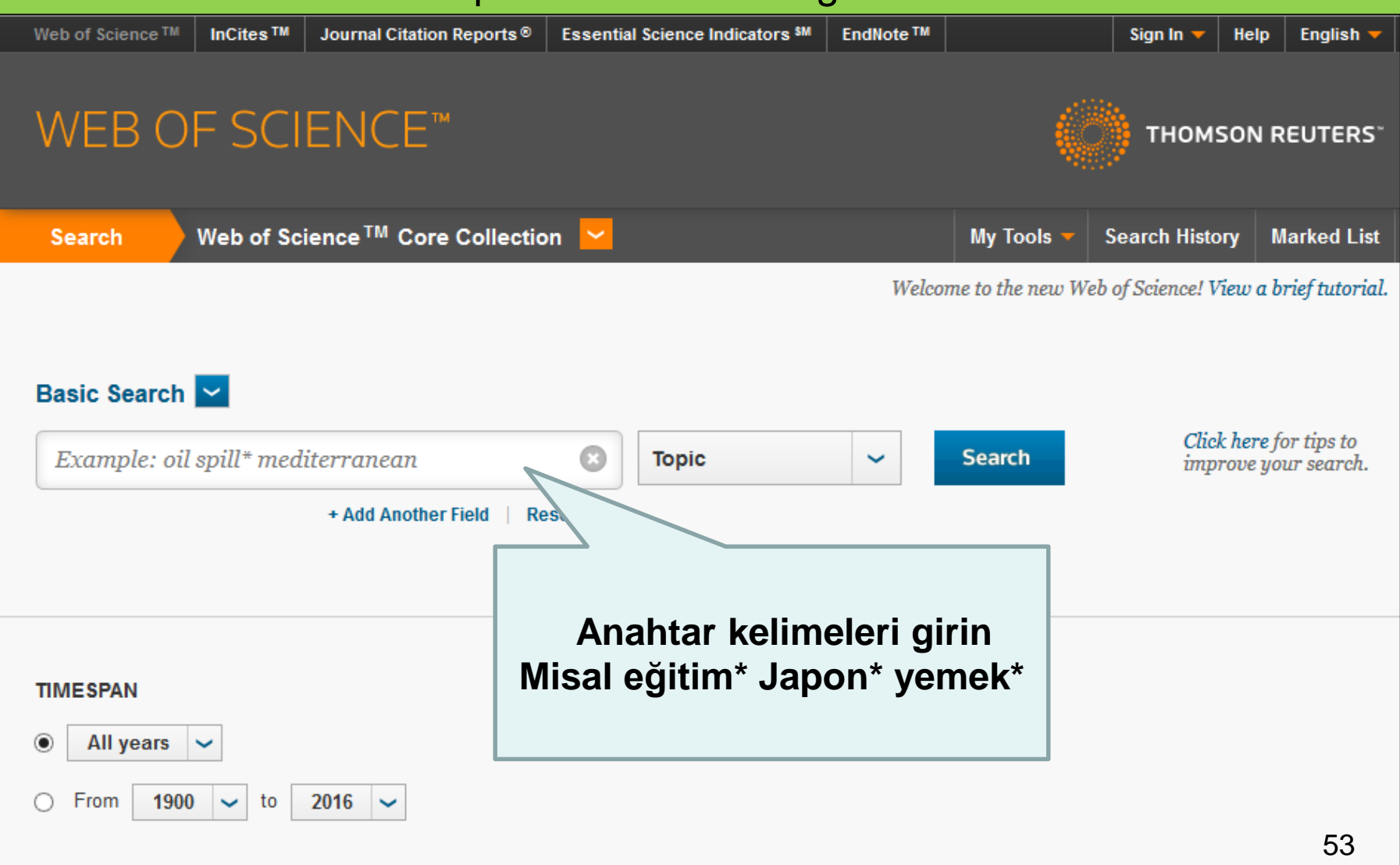

MORE SETTINGS

#### Search result example

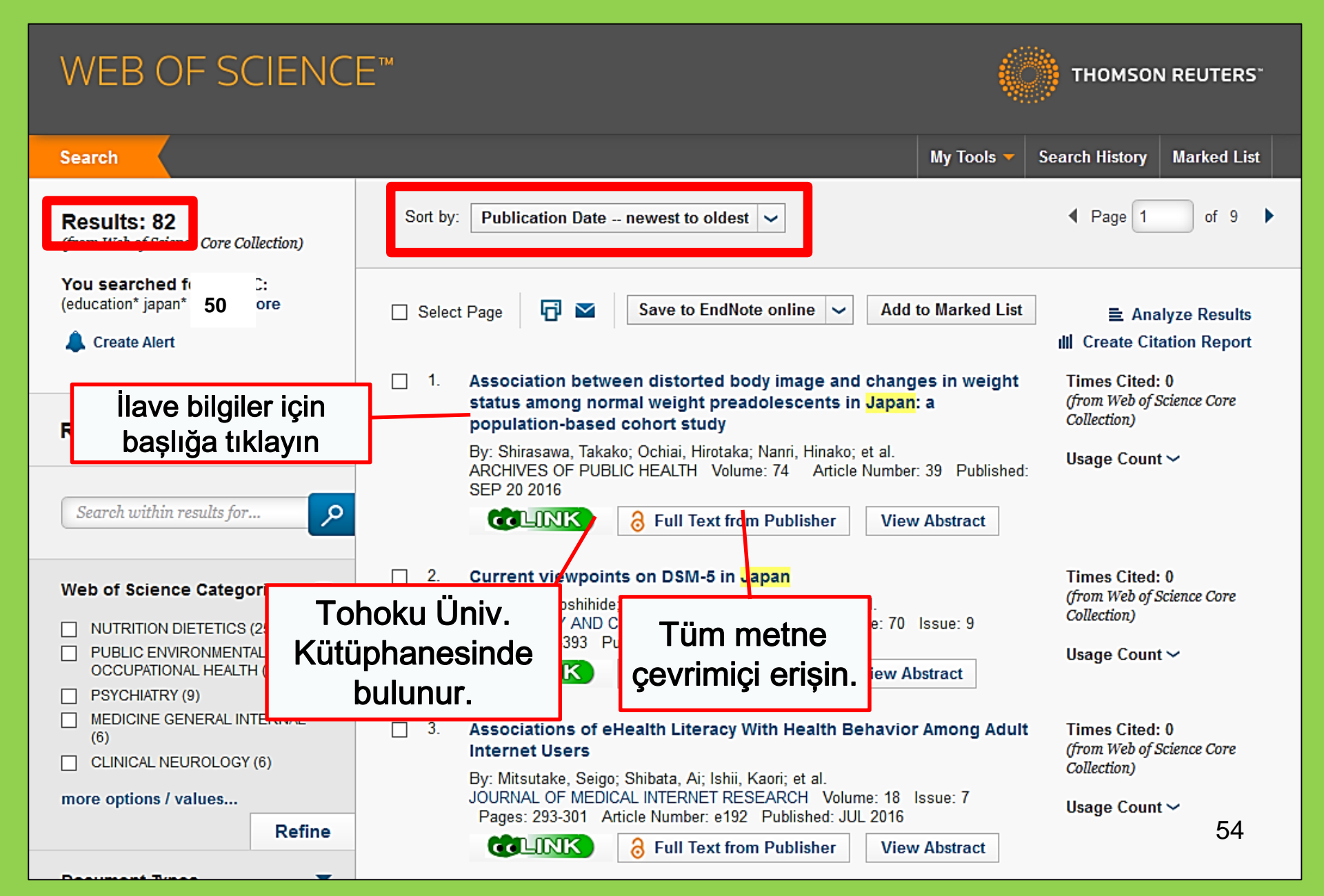

## 2-4. Scopus

- Doğa bilimleri, sosyal bilimler, beşeri bilimler.
- Geniş aralıkta: Kaynakça ve atıf bilgisinde en geniş veritabanlarından biri.
- 1800lardan beri 22,000den fazla dergi.
- Yalnızca üniversiteden erişim.

## 2-4. Scopus

#### https://www.scopus.com/

| Scopus                                    | Search | Sources | Alerts     | Lists      | Help 🗸 | Register > | Login 🗸                |                          |
|-------------------------------------------|--------|---------|------------|------------|--------|------------|------------------------|--------------------------|
| Document search                           |        |         |            |            |        |            | Compare                | sources >                |
| Documents Authors Affiliations Advanced   |        |         |            |            |        |            | Search t               | tips 🥐                   |
| Search<br>E.g., "heart attack" AND stress |        | Article | title, Abs | tract, Key | words  | × +        |                        |                          |
| > Limit                                   |        |         |            |            |        | Reset fo   | orm Searc              | ch Q                     |
|                                           |        |         |            |            |        | çç         | Learn more a<br>Improv | bout how to<br>ve Scopus |

#### Search result example

| Docum                                                              | ent s                                     | earch res                                                      | ults                                                                           | [       | Tarihe, atıfa                                                          |              |                                               |                   |    |
|--------------------------------------------------------------------|-------------------------------------------|----------------------------------------------------------------|--------------------------------------------------------------------------------|---------|------------------------------------------------------------------------|--------------|-----------------------------------------------|-------------------|----|
| TITLE-ABS-KEY ( univer                                             | sity librar* )                            | of Edit   🔛 Save   🔖                                           | Set alert   🔝 Set feed                                                         |         | ve ilişkiye görü<br>sıralama                                           | e            |                                               |                   |    |
| 28,551 docume                                                      | nt results                                | View secondary documents                                       | View 181871 patent results   📶 Analyze search results                          | L       | Sirarana                                                               |              | Sort on: Date C                               | ited by Relevance |    |
| Search within results                                              | s Q                                       | 🗋 All 🚽 📑 Export                                               | Download   📶 View citation overview   9 View C                                 | ited by | 🕂 Add to List   More 👻                                                 |              |                                               | Show all abstract | ts |
| Refine<br>Limit to Exc                                             | clude                                     | O MatInd and matInsp<br>1 matches in nucleotic                 | ector: New fast and versatile tools for detection of cons<br>de sequence data  | sensus  | Quandt, K., Frech, K., Karas, H.,<br>Wingender, E., Werner, T.         | 1995 N<br>0  | ucleic Acids Research<br>pen Access           | 2290              |    |
| Year                                                               |                                           | CLINK                                                          | View at Publisher                                                              |         | _                                                                      | _            |                                               |                   |    |
| <ul> <li>2016</li> <li>2015</li> <li>2014</li> <li>2013</li> </ul> | (1,270)<br>(1,884)<br>(1,904)             | A brief introduction to<br>2                                   | PYTHIA 8.1                                                                     | gà      | Bu yayını kayna<br>österen yayın sa                                    | ak<br>ayıs   | er Physics<br>nications                       | 1462              |    |
| 0 2013                                                             | (1,723)                                   | CLINK                                                          | View at Publisher                                                              |         |                                                                        |              |                                               |                   |    |
| Author Name                                                        |                                           | Open source cluster                                            | ing software                                                                   |         | de Hoon, M.J.L., Imoto, S., Nolan,<br>J., Miyano, S.                   | 2004 B       | ioinformatics                                 | 1282              |    |
| Krummes, D.                                                        | (38)                                      | <b>CALINK</b>                                                  | View at Publisher                                                              |         |                                                                        |              |                                               |                   |    |
| Mahmood, K.<br>Zainab, A.N.                                        | (26)<br>(24)<br>(23)                      | Consolidated criteria<br>4 checklist for interview             | a for reporting qualitative research (COREQ): A 32-iten<br>ws and focus groups | n       | Tong, A., Sainsbury, P., Craig, J.                                     | 2007 In<br>H | iternational Journal for Quali<br>lealth Care | in 1232           |    |
|                                                                    |                                           | CLINK                                                          | View at Publisher                                                              |         |                                                                        |              |                                               |                   |    |
| Subject Area                                                       |                                           | O NCBI reference seq                                           | uences (RefSeq): A curated non-redundant sequence                              |         | Pruitt, K.D., Tatusova, T., Maglott,                                   | 2007 N       | ucleic Acids Research                         | 1230              |    |
| Social Sciences     Computer Science                               | (15,306)<br>(6,185)                       | 5 database of genome                                           | es, transcripts and proteins                                                   |         | D.R.                                                                   | 0            | pen Access                                    |                   |    |
| Medicine                                                           | (4,428)                                   | CLINK                                                          | View at Publisher                                                              |         |                                                                        |              |                                               |                   |    |
| C Engineering                                                      | (2,528)                                   | <ul> <li>MatInspector and be</li> <li>6 sites</li> </ul>       | yond: Promoter analysis based on transcription factor                          | binding | Cartharius, K., Frech, K., Grote, K.,<br>(), Bayerlein, M., Werner, T. | 2005 B       | ioinformatics                                 | 1204              |    |
| Document Type                                                      |                                           | CLINK                                                          | View at Publisher                                                              |         |                                                                        |              |                                               |                   |    |
| Article     Conference Paper     Review     Book Chapter           | (19,356)<br>(3,402)<br>(3,027)<br>(1,283) | <ul> <li>Bellerophon: A progr</li> <li>7 alignments</li> </ul> | ram to detect chimeric sequences in multiple sequence                          | ce      | Huber, T., Faulkner, G.,<br>Hugenholtz, P.                             | 2004 B       | ioinformatics                                 | 1167<br>57        |    |
| Book                                                               | (663)                                     | CLINK                                                          | View at Publisher                                                              |         |                                                                        |              |                                               |                   |    |

#### Find a full text

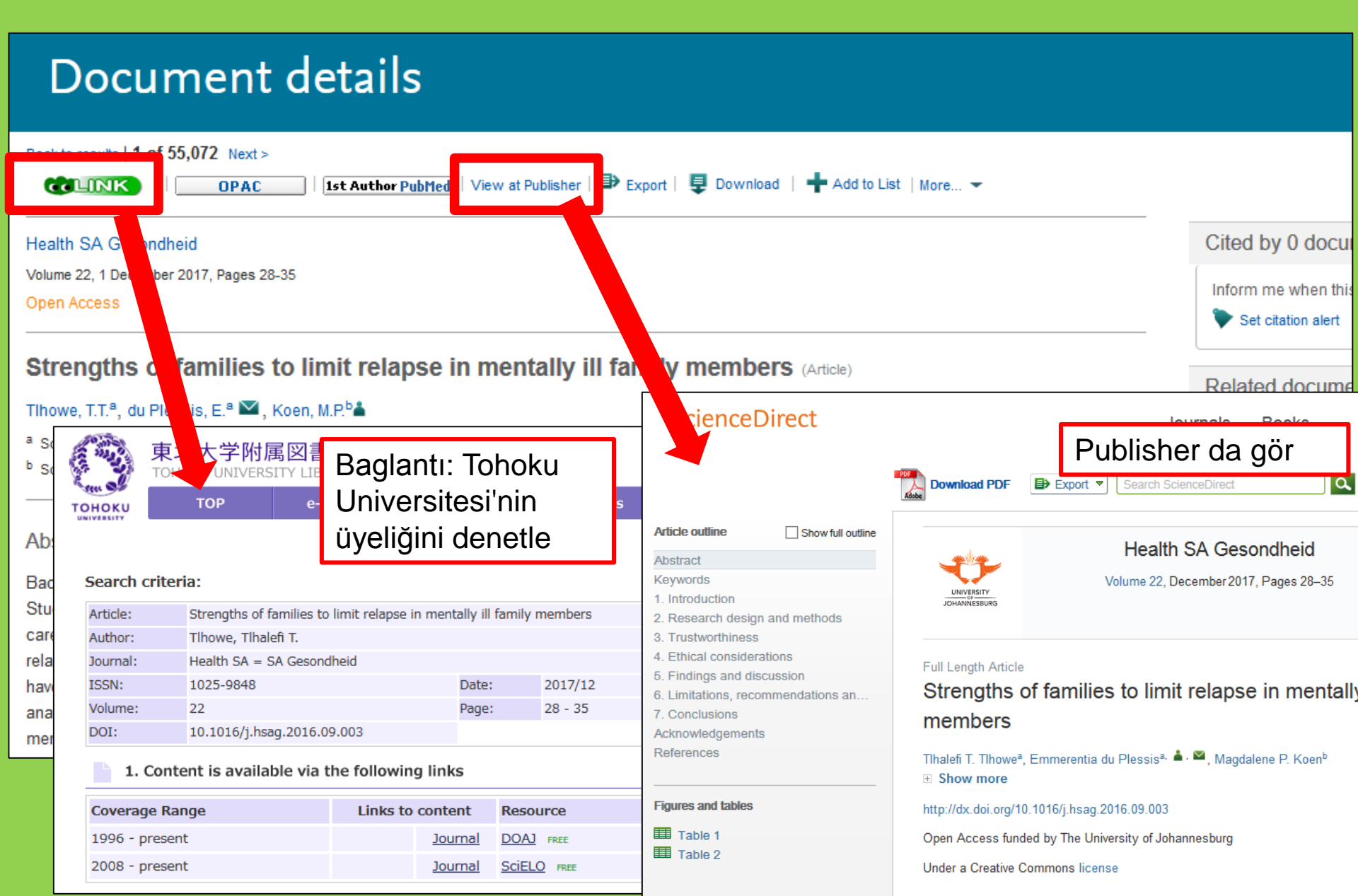

## 2-5. Uzaktan erişim

## E-dergilere, e-kitaplar ve veritabanlarına üniversite dışından erişim.

# GakuNin

## 2-5. Uzaktan erişim

| 図書・雑誌                                                                                                    | 電子ブック                                                                                                    | 電子ジャーナル | データベース | TOUR   | 貴重図書 |  |  |  |  |  |
|----------------------------------------------------------------------------------------------------|----------------------------------------------------------------------------------------------------|---------|--------|--------|------|--|--|--|--|--|
| ■雑誌名(アルファベット順)リスト - BROWSE e-journals by title →HELP<br>A / B / C / D / E / F / G / H / I / J / K / L / M / N / O / P / Q / R / S / T / U / V / W / X /<br>Y / Z / 0-9 / Other |                                                                                                    |         |        |        |      |  |  |  |  |  |
| あ/い/う/え/お/か/き/く/け/こ/さ/し/す/せ/そ/<br>た/ち/つ/て/と/な/に/ぬ/ね/の/は/ひ/ふ/へ/ほ/<br>ま/み/む/め/も/や/ゆ/よ/ら/り/る/れ/ろ/わ<br>■雑誌タイトル/ISSNから検索 - Find e-journals by title or ISSN →HELP                   |                                                                                                    |         |        |        |      |  |  |  |  |  |
| Title contains all w                                                                                                    | ∕ords ∨                                                                                                    |         |        | Search |      |  |  |  |  |  |
| <ul> <li>■分野別リスト -</li> <li> Please select a</li> <li>■提供サイトー覧</li> <li>■学外からのアク</li> </ul>                                                                                    | Title contains all words ∨       Search         ●分野別リスト - BROWSE e-journals by subject →HEL       Veritabanı & araç         Please select a subject category ∨       Search         ■提供サイト一覧       erişin ve buraya         ●学外からのアクセスについて (学習/VPN)       tiklayın |         |        |        |      |  |  |  |  |  |

利用上の注意

## 2-5. Uzaktan erişim

#### 学外からのアクセスについて Remote access

出版社等との契約上、利用対象は、東北大学の構成員(教員・職員・大学院生・学生等)に限られます。 Remote-access service is limited to the members of Tohoku University (faculty, staff and students) due to contract with publishers.

学認(教職員·学生)

VPN (教職員)

学認(教職員・学生) GakuNin (faculty, staff and students)

東北大IDをお持ちの本学構成員は、下表の電子ジャーナル、データベース、電子ブック等を、「学認」※により学外からもご利用いただけます。 利用する場合は、各サイトの「学認認証」、「Institutional login」等(サイトにより表現が異なります)から、機関(東北大学、Tohoku University)を 選択し、東北大ID、パスワードでログインして なお、学認による認証の際は、出版社等に対し

Members of Tohoku University who have a the system that allows access to academic website (expression may differ depending Please refer to the PDFs below for details.

Uzaktan erişilebilen veritabanlarının dizinini ve nasıl bağlanılacağını aörebilireiniz

#### ください。

bases and e-books through GakuNin, ccess, click "Institutional login" on a in with Tohokudai ID and password. t to a publisher when using GakuNin.

| No | 名称             | gorobinionniz.<br><sub>訳明</sub>          | 使い方 |
|----|----------------|------------------------------------------|-----|
| 1  | CiNii Articles | 日本の学協会や大学が発行する学術雑誌・研究紀要などを収録。一部の論文は本文利用可 | PDF |
| 2  | CUP Journals   | Cambridge University Press刊行電子ジャーナル      | PDF |

## 2-5. Remote Access

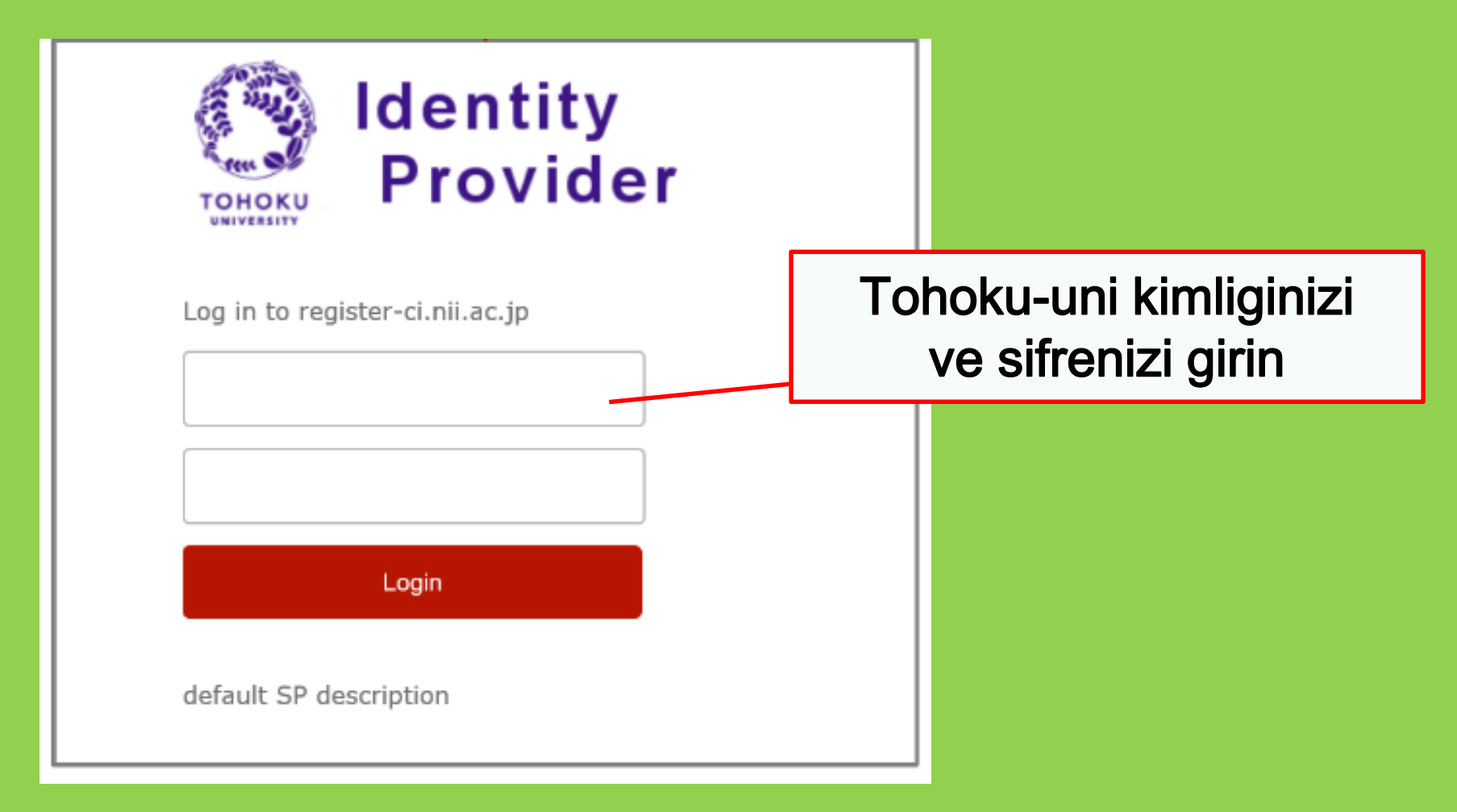

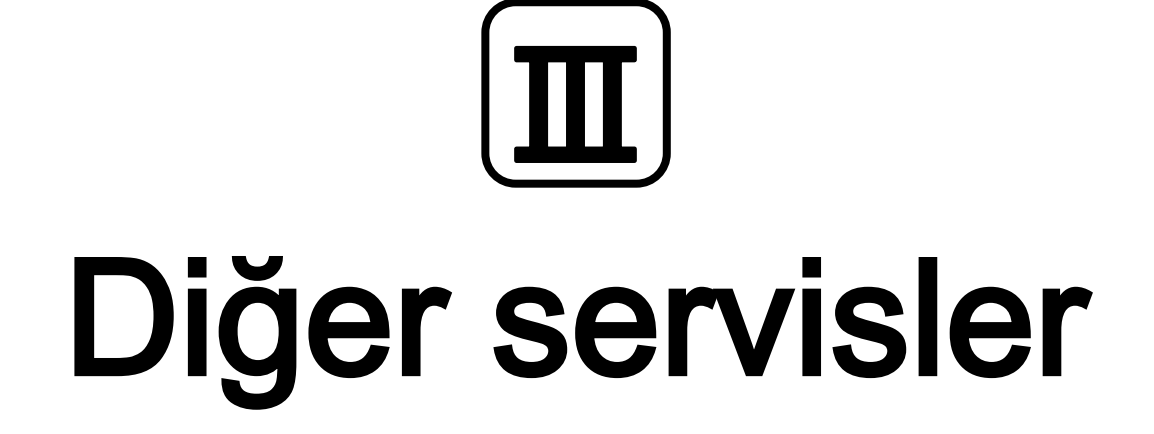

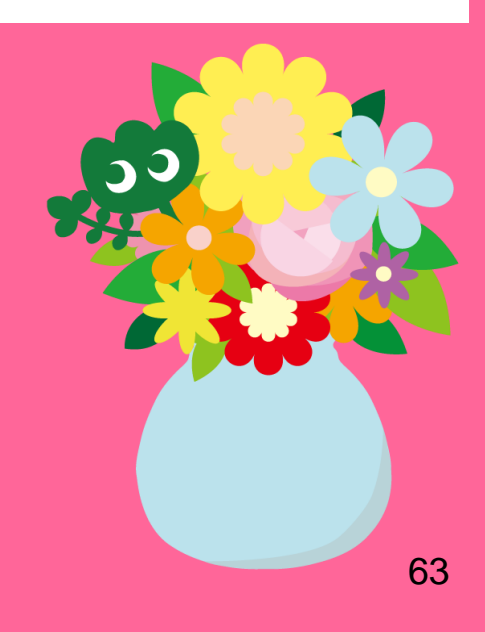

## 1. Kütüphanede internet erişimi\*

Kütüphane bilgisayarından internete giriş

→Tohokudai kimliğinizi girin

#### Tohokudai kimliği nedir?

Tohokudai kimliği, üniversiteye kayıt yaptırdığınızda size atanmış olan tanımlama kimlik bilgisidir ("Tohoku Universitesi ID"). "Tohokudai ID" size mühürlü bir zarfta gelir. Misal: ab12345678 (rastgele 2 harf ve 8 sayı)

- Cihazınız ile kablosuz ağa (Wi-fi) bağlanmak

 $\rightarrow$  "Sub ID" nizi girin

#### Sub ID nedir?

Sub ID, kendinizin belirlediği kimliktir. Sub ID öğrenci numaranızdan ve Tohokudai ID bağımsızdır. Sub ID niz oluşturulmadıkça boştur. Kablosuz ağı (Wi-Fi) kullanabilmek için Sub ID oluşturmanız gerekmektedir.

<sup>64</sup> \*Ana kütüphane and şube kütüphaneler. Başka kütüphanelerin farklı kuralları olabilir.

## Sub ID yi nasıl oluşturursunuz

Wi-fi (eduroam) bağlantısı için Sub-ID oluşturmalısınız.

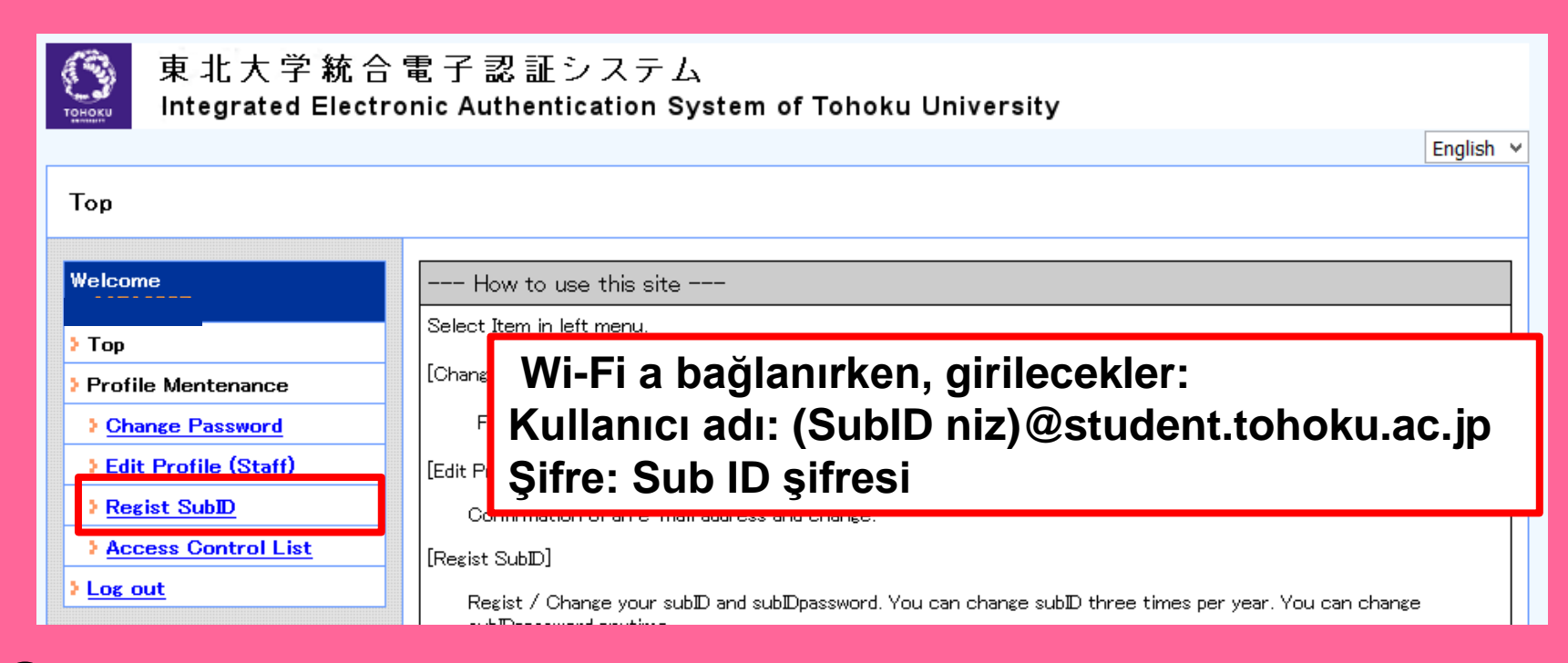

 Bu sayfada Tohokudai ID ile oturum açın: https://www.srp.tohoku.ac.jp/webmtn/LoginServlet
 "Regist SubID" den SubID nizi yapılandırın.

### 2. Tohoku Universitesi Kütüphanesi Websitesi

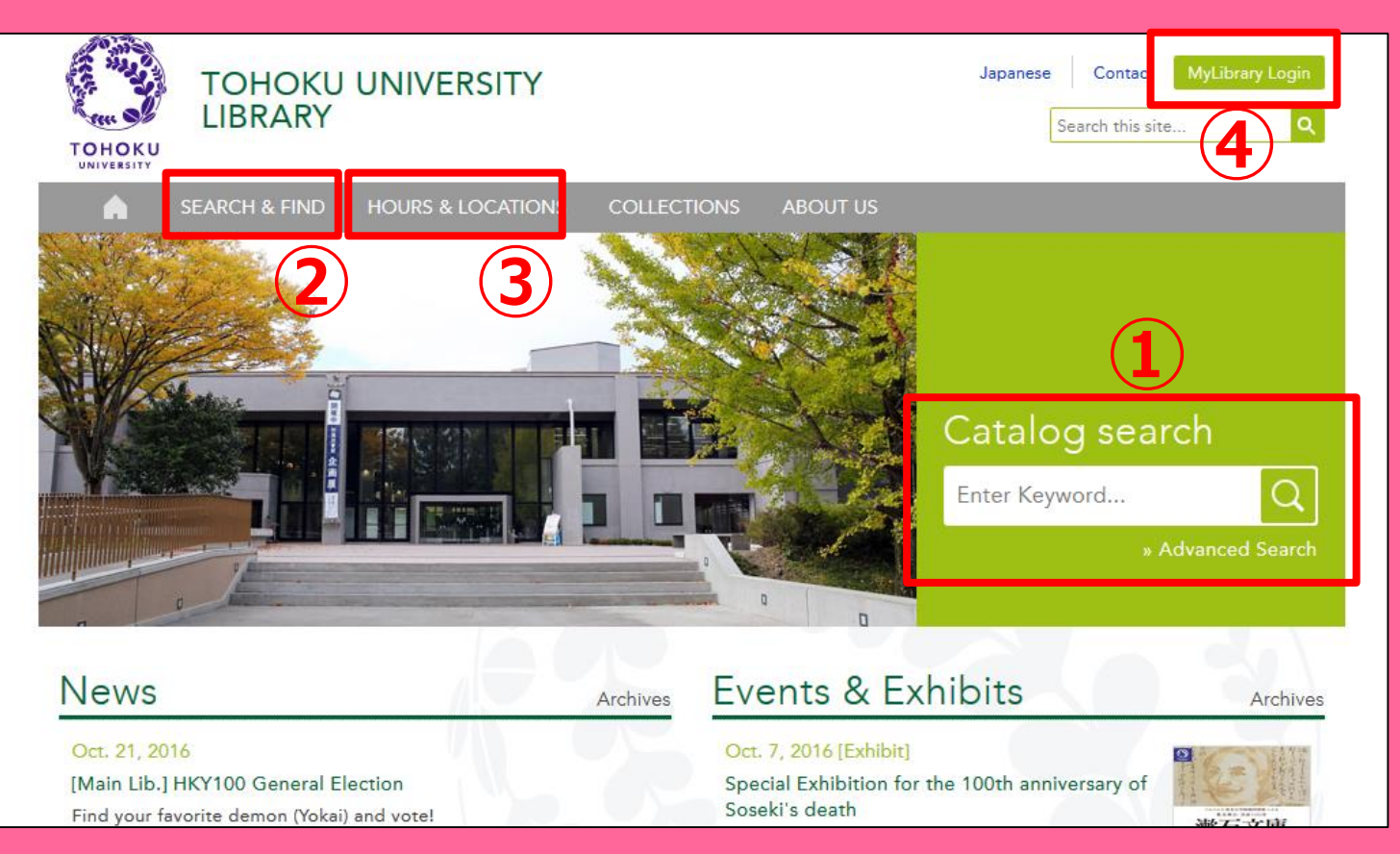

①Çevrimiçi katalog araması

②Veritabanları, E-kitaplar, E-dergiler, vb.

③Tohoku Universitesi'nin tüm kütüphaneleri hakkında bilgi④My Library

## 2-1. My Library

My Library kütüphanenin ödünç alma durumu, ödünç alma süresi uzatma ve yayın ısmarlama gibi hizmetlerinden faydalanabileceğiniz bir sistemdir. Tohokudai ID ile oturum açarak "My Library" i kullanabilirsiniz.

| 東北大学附属図書館 OPAC<br>TOHOKU UNIVERSITY LIBRARY OPAC                                                                                                    |                                      |
|----------------------------------------------------------------------------------------------------|--------------------------------------|
| 東北大HP         図書館HP         電子ブック         電子ジャーナル         データベース         TOUR         負重図書         学都仙台OPAC         購読新聞リスト                                  |                                      |
|                                                                                                    | durumunuzu sorgulavin                |
| *東北大学附属図書館OPACでは、本学が所蔵する図書、雑誌、電子ブックを検索できます。<br>ただし、古典籍、特殊文庫(個人文庫等)資料、研究室所蔵資料等については、入力作業中のため検索できないものがあります。<br>OPACで見つからない資料については、 <u>レファレンスサービス</u> でお尋ねください。 | adramanaza oorgalayini               |
| "MyLibraryでは「営出予約」、「資料取容(キャンパス間資料搬送サービス)」、検索結果のデータを流用した「核写・借用申込」、検索結果の「メール送信」の各機能が利用できます<br>"OPACやMyLibraryについてよくある質問を <u>Q&amp;A</u> にまとめています。              | Tohoku Uni. nin                      |
| 学内 国内大学蔵書 国内論文 機関リポジアリ 国立国会図書館 電子ジャーナル 海外蔵書                                                                                                    | diðar varlaskalarindan               |
|                                                                                                    | ulger yeneşkelerinden                |
| 検索 クリア                                                                                                    | kitap ısmarlayın                     |
| <ul> <li>お知らせ</li> </ul>                                                                                                    | more RSS                             |
| 2015.12.21 図書館システムを更新しました。MyLibraryへは、右上のログインボタンか、ページ下部のフッターのリングからログイルてください。                                                                                 | <ul> <li>Interlibrary ile</li> </ul> |
| 表示列数: 3列表示 > 並び順起保在 初期設定を適用                                                                                                    |                                      |
| 図書館からのお知らせ 図書館カレンダー ブックマーク                                                                                                    | eserismanayin                        |
| 大学上位ネットワーク切替に伴う図書館サービスへの影響につ<br>いて13/211 0 2016年03月 0 東北大学研究者紹介                                                                                              |                                      |
| 東北大学の上位ネットワーク切替作業に伴い、図書館サービスに下<br>記の影響が発生します。 日月火水木 全土 国本総目録所読者                                                                                              | ●Calisma odasi avirtin               |
| ご理解とはかのほど、どうぞよろしくお願いいたします。 1 2 3 4 5 夏目漱石ライブラリ                                                                                                    | şanşına odabi ayırtır                |

! Eğer sarı veya beyaz kütüphane kartınız varsa (örn. araştırma öğr.), My Library için kayıt olmalısınız. Lütfen başvuru masasına sorun.

## 2-2. Kitap ve yayın ısmarlamak

- Diğer yerleşkelerdeki kitaplar
   →OPAC ile talep edin
- Başka üniversitelerdeki kitaplar
- Diğer yerleşke ve üniversitedelerdeki kitap ve yayınların nüshaları

→Interlibrary ödünç alma / Fotokopi isteği

## **OPAC ile istek**

|             | < <sub>Books</sub> ><br><b>Report writi</b> | ng / by C   | Carl G. Ga                                             | aum, Harold        | F. Grav | es and Lyn  | ne S.S. | Hoffman         |                                       |
|-------------|---------------------------------------------|-------------|--------------------------------------------------------|--------------------|---------|-------------|---------|-----------------|---------------------------------------|
|             | Material Type                               | B           | looks                                                  |                    |         |             |         |                 |                                       |
|             | Edition                                     | 3           | 3rd ed                                                 |                    |         |             |         |                 |                                       |
|             | Publisher                                   | N           | lew Yo                                                 |                    |         |             |         |                 |                                       |
|             | Year                                        | с           | 1950                                                   | Jiger y            | erie    | eşkede      | eki y   | veya (          | oaunç                                 |
|             | Size                                        | x           | alınmıs kitapları istemek                              |                    |         |             |         |                 | iek 🚺                                 |
|             | Subjects                                    | L           | CSH:R                                                  | language Rhetor    |         | iect Search |         |                 |                                       |
| 🖾 Send Mail |                                             | -           | nglich                                                 |                    |         | . <u>.</u>  |         |                 |                                       |
| Output File | - Hide book                                 | details.    | Inglion                                                |                    |         |             |         |                 |                                       |
| CiNii Books |                                             |             |                                                        |                    |         |             | C       | InterLibraryLoa | an/Photocopy Request                  |
|             | Location                                    | Volume      | Call No.                                               | Barcode No.        | Status  | Comments    | ISBN    | Reserve         | Request Memo                          |
|             | LIB-USculture                               |             | 808/G                                                  | 00130321104        |         |             |         | Request         | Ś                                     |
|             | - Hide detail                               | s.          |                                                        |                    |         |             |         |                 | · · · · · · · · · · · · · · · · · · · |
|             | Notes                                       |             | Bibliography: p. 336-356<br>Includs index              |                    |         |             |         |                 |                                       |
|             | Authors                                     | G<br>G<br>H | <u>Saum, Carl G</u><br>Sraves, Harold<br>Ioffman, Lyne | L <u>F</u><br>S. S |         |             |         |                 |                                       |
|             | Classification                              | 1           | CC:PE1478                                              |                    |         |             |         |                 | 69                                    |

## Interlibrary ödünç / Fotokopi isteği

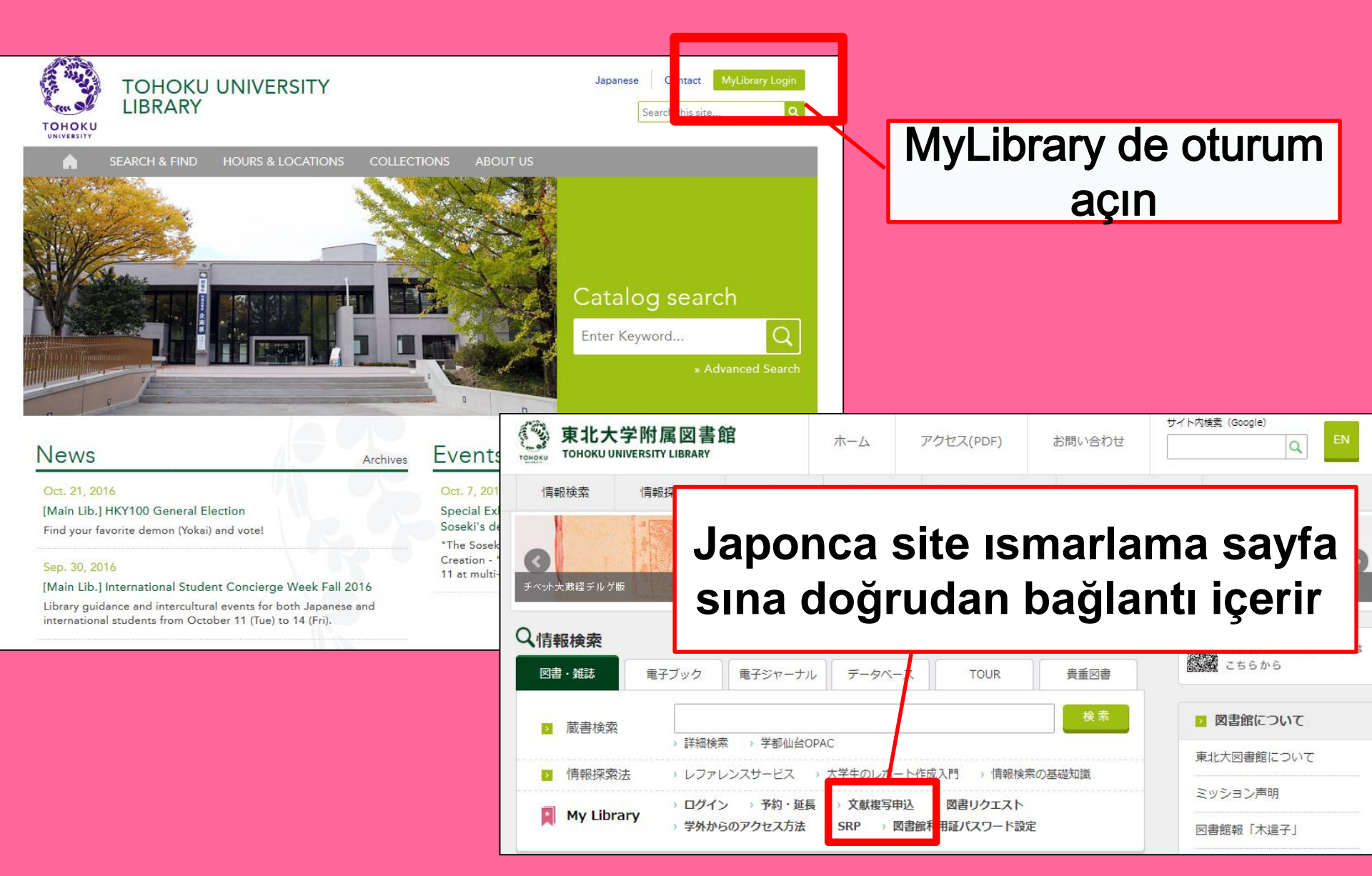

# My Library

| 東北大学附属図書館OPAC<br>TOHOKU UNIVERSITY LIBRARY OPAC                                                                                                    | Welcome         Log out           ? Help         Keyboard         Japanese         Reference of the search condition           |
|----------------------------------------------------------------------------------------------------|----------------------------------------------------------------------------------------------------|
| Univ HP Library HP eBook eJournal Database & Tool Index TOUR Rare Collection S                                                                                                    | endai OPAC Newspaper List                                                                                                    |
| Inside the Univ DataBase         CiNii Books         CiNii Articles         JARO         NDL Search           Simple Search         Advanced                                                                                                    | User Service<br>- Check Status of Loan/Reservation<br>- InterLibraryLoan/Photocopy Request<br>- Check Status of Loan/Photocopy |
| Library Service           - New Books List         - Readers(Lv1)           - New Mudio Visual Materials List         - Readers(Lv2)           - Exhibition Books         - Readers(Lv3)           - Best Readers         - Readers(Lv4)                                                                                                    |                                                                                                    |
| Check Status of Loan/Reservation     Pun hase Request     Check Status of Loan/Photocopy Request     Check Status of Loan/Photocopy     Pun hase Request (for Students)     Check Status of Loan/Photocopy     Pun hase Request (for Students)     Check Status of Loan/Photocopy     Pun hase Request (for Students)     Check Status of Loan/Photocopy     Pun hase Request (for Students)     Check Status of Loan/Photocopy     Pun hase Request (for Students)     Check Status of Loan/Photocopy     Check Status of Punchase Request     Check Status of Loan/Photocopy     Check Status of Loan/Photocopy     Check Status of Photocopy     Check Status of Photocopy     Check Status     Check Status     Check Status     Check Status     Check Status     Check Status     Check Status     Check Status     Check Status     Check Status     Check Status     Check Status     Check Status     Check Status | ppylloan<br>Campus, Seiryo Campus and Aobayama Campus] 71                                                                      |

## Interlibrary ödünç / Fotokopi isteği

| Name                                                        | Receipt<br>Counter MainLibrary V                                               | Affiliation Main       | Library           | Status List Page             |            |
|-------------------------------------------------------------|--------------------------------------------------------------------------------|------------------------|-------------------|------------------------------|------------|
| Title information; you can r<br>(Please enter an author nam | refer information from the search tool in the in "Article Information" below.) | e upper right corne    | er of the screen. |                              |            |
| NCID<br>ISSN<br>ISBN<br>Author                              |                                                                                |                        | Istedi<br>için    | iklerinizi al<br>size en yal | mak<br>kin |
| Publisher<br>Title <mark>Required</mark><br>Socios Titlo    |                                                                                |                        | к<br>seçm         | utupnaney<br>eyi unutma      | ayın.      |
| Article Information(If you d                                | lo not have required information, please e                                     | nter "?" or "unknow    | vn."              |                              |            |
| Volume Required<br>Annual Required<br>Page Required         |                                                                                |                        |                   |                              |            |
| Author/Subject of<br>Copy Required                          |                                                                                |                        | .:                |                              |            |
| Please select an application application of photocopy.      | on type. Please fill in as many fields as pos                                  | sible in "Article Info | rmation" for      |                              |            |
| Method of the Request                                       | ● Copy ◯ Loan                                                                  |                        |                   |                              |            |
| Selection of a Contact.                                     |                                                                                |                        |                   |                              |            |
| ●E-mail<br>⊖TEL                                             | desk@library.tohoku.ac.jp                                                      |                        |                   | V                            | 72         |
# 2-3.Yer ayırtma

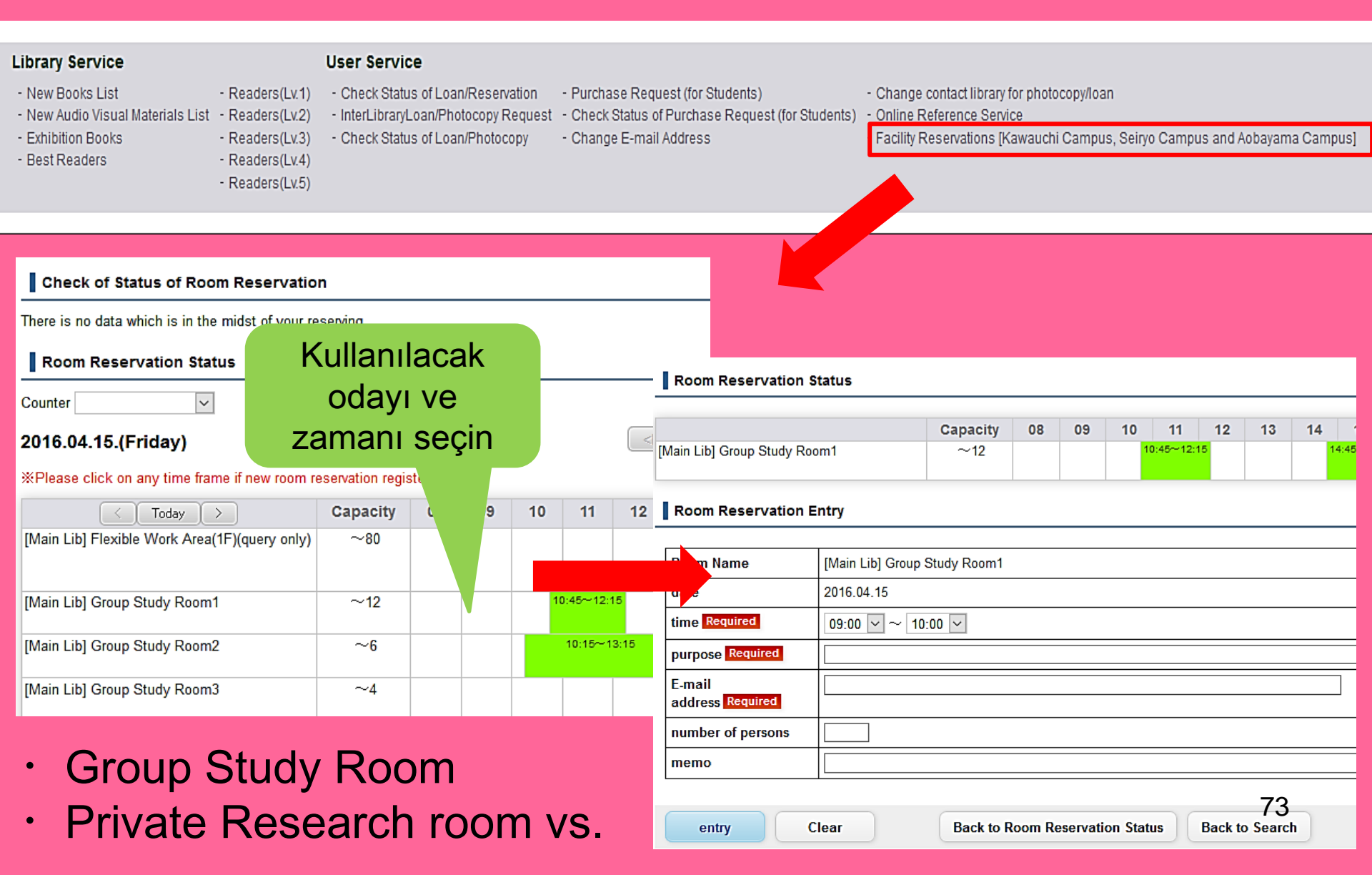

## 3. Uluslararası Öğrenci Masası

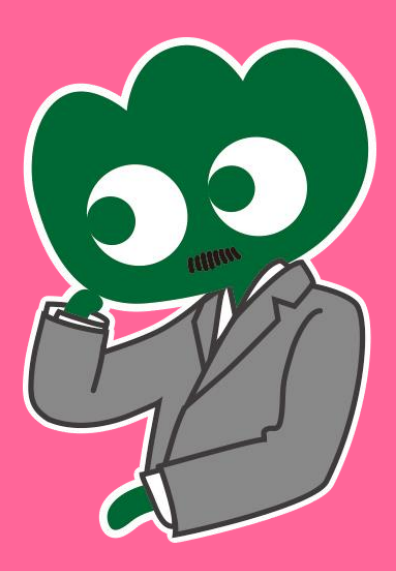

### Eğer herhangi bir sorunuz olursa Uluslararası Öğrenci Masası

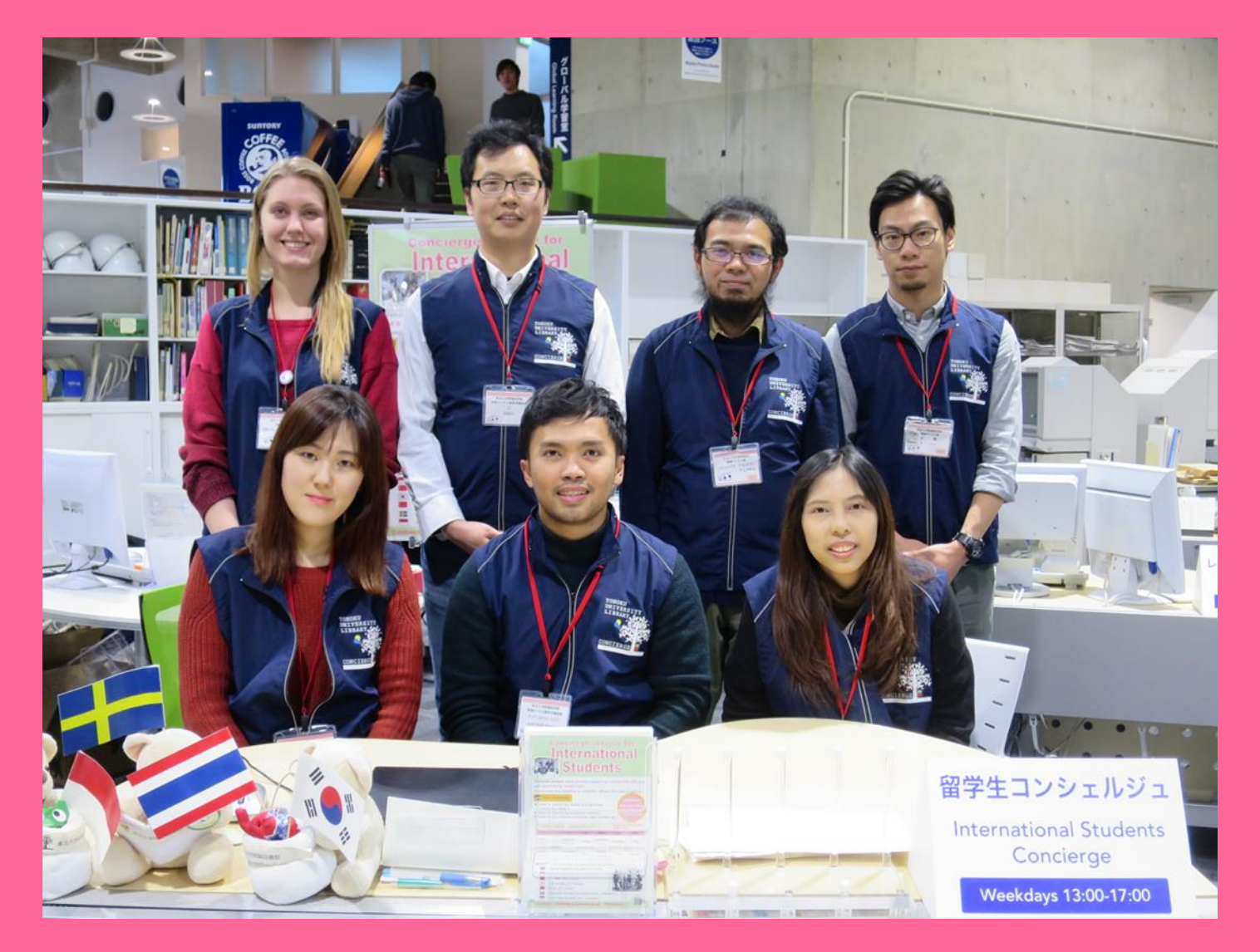

### 3-1. Ask a librarian

İngilizce ve çeşitli dillerde konuşabilen çalışanlarımız Tohoku Üniversitesi kütüphanesi ve sağladığımız hizmetler hakkındaki sorularınızı yanıtlayabilirler.

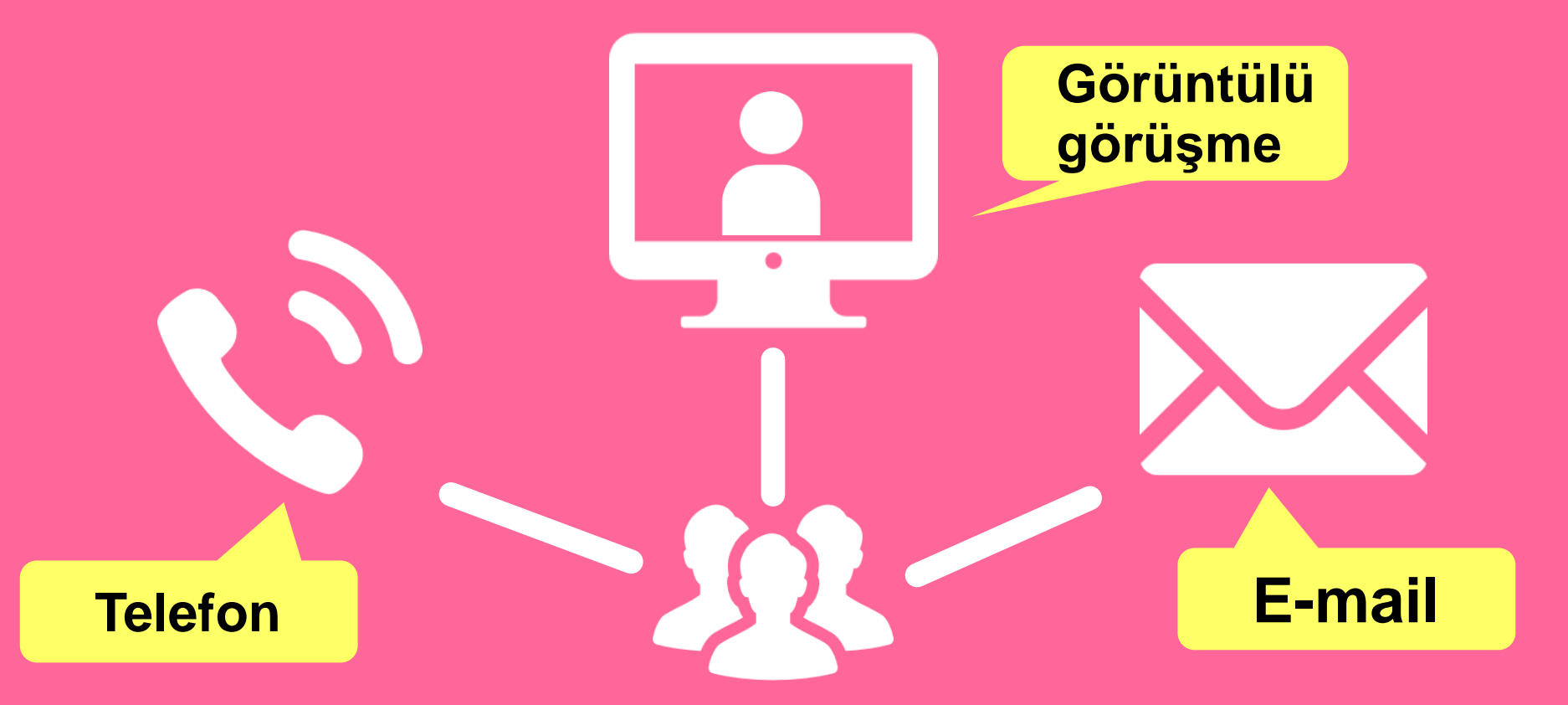

http://www.library.tohoku.ac.jp/en/mainlibrary/librarian.html

## 3-2. Facebook / Twitter

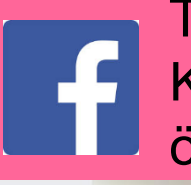

### Tohoku Universitesi Kütüphanesi Uluslararası öğrenci masası

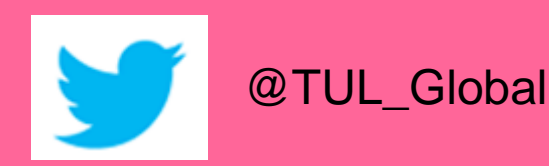

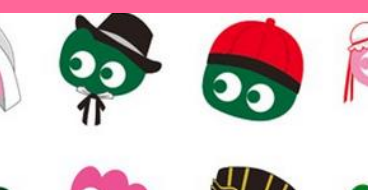

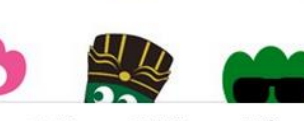

フォロワー ツイート フォロー 37 11 199

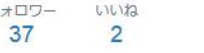

#### ツイートと仮信 メディア ツイート

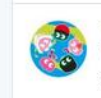

Tohoku U. Main Lib @TUL Global 10月7日 Монгол шинэ оюутнууд сайн байна уу? Бид Т( сургуулийн хүн бүр таныг урьж байна! Уншиха бичсэн ном байвал зүгээр.

11

Tohoku U. Main Lib @TUL Global - 10月7日 Postingan terbaru mengenai mengenai internatio facebook.com/tohokuunivlib/...

|   | <b>4</b>                                                          | £₹ | v    |  |
|---|-------------------------------------------------------------------|----|------|--|
|   | Tohoku U. Main Lib @TUL_Global · 10月7日<br>Зправствуйто! Как дода? |    |      |  |
| 1 | бдрав                                                             | 41 | дела |  |

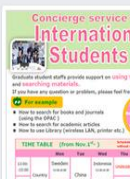

Tohoku University Library Concierge Service for Int'l Student (留学生 コンシェル ジュ) @tohokuunivlib

Home About Photos Likes Videos Events

#### Posts Reviews

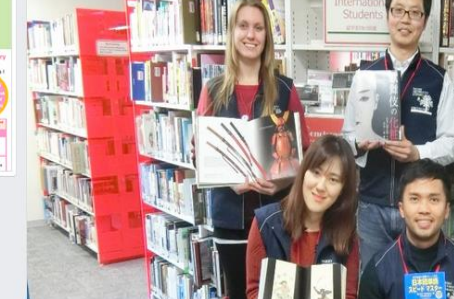

☆いいね! オシェア … その他マ

メッセージを送る

Tohoku University Library Concierge Service for Int'l Student (留学牛コンシェルジュ) 1月19日 23:52 - @

[Tohoku University Library's Exclusive Batch] Hi everyone!

We are giving away TOHOKU UNIVERSITY LIBRARY EXCLUSIVE BATCHES to those who correctly answer all of the quiz's questions from the UN exhibition (displayed near the main library's entrance). Please come to get both knowledge and an EXCLUSIVE BATCH from this exhibition !!

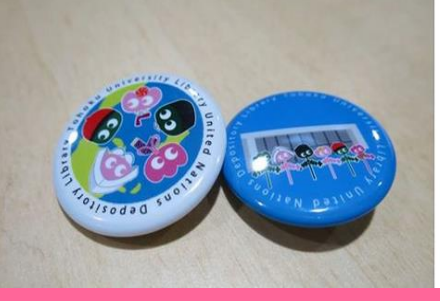

College & University

Q Search for posts on this Page

Tohoku Univ. Int'l Student Concierge Service's official facebook page 東北大学附属図書館留学生コンシェルジュの公式 ページです。

412 people like this ŵ

O people have been here 9

See All

0

tul.library.tohoku.ac.jp/

College & University

About

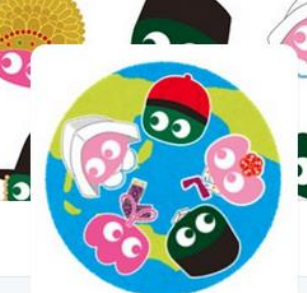

### Tohoku U. Main Lib

@TUL Global

Multilingual Tweet from Tohoku University Main Library, News, events and updates to support you on using and enjoying the library.

#### Miyagi-ken, Japan 8 library.tohoku.ac.jp/en/

📋 2016年9月に登録

#### ◎ 画像/動画

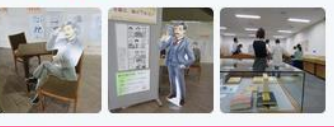

....

Tohoku Üniversitesi kütüphanesi temel rehberi 2017

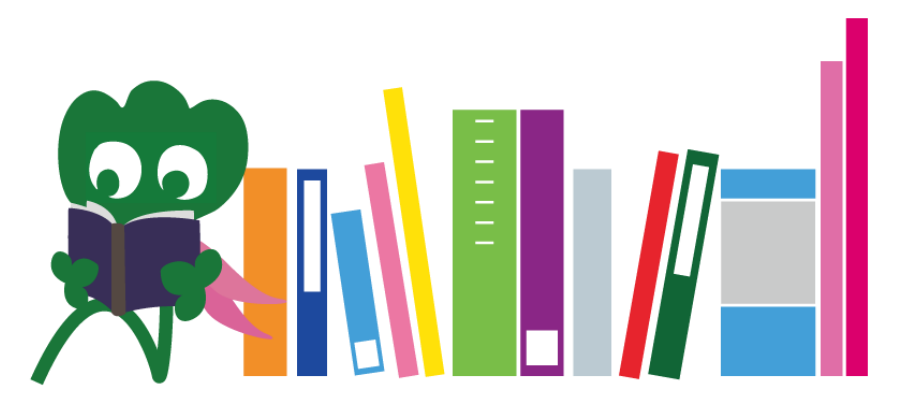

Tohoku Üniversitesi Ana Kütüphane Başvuru Masası desk@grp.tohoku.ac.jp 022-795-5935